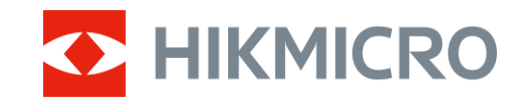

Felhasználói kézikönyv

Monokuláris hőkamera

# THUNDER 3.0 SOROZAT

*V5.5.100 202412* 

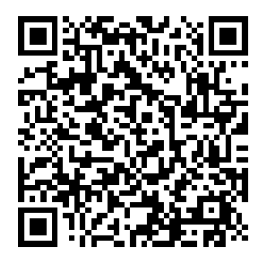

Kapcsolatfelvétel

# TARTALOM

| 1 | Átte  | kintés                              | . 1 |
|---|-------|-------------------------------------|-----|
|   | 1.1   | Eszköz leírása                      | 1   |
|   | 1.2   | Fő funkció                          | 1   |
|   | 1.3   | Külső megjelenés                    | 2   |
| 2 | Előł  | cészítés                            | . 5 |
|   | 2.1   | Akkumulátor behelyezése             | 5   |
|   | 2.1.1 | Útmutató az akkumulátorhoz          | 5   |
|   | 2.1.2 | 2 Akkumulátor cseréje               | 5   |
|   | 2.2   | Eszköz csatlakoztatása              | 6   |
|   | 2.3   | Helyezze be a keresőlencsét         | 7   |
|   | 2.4   | Az adapter beszerelése              | 8   |
|   | 2.5   | Az adapter eltávolítása             | 9   |
|   | 2.6   | Nappali távcső felszerelése         | 9   |
|   | 2.7   | Bekapcsolás/Kikapcsolás             | 10  |
|   | 2.8   | Automatikus képernyő-kikapcsolás    | 11  |
|   | 2.9   | Menü leírása                        | 12  |
|   | 2.10  | Alkalmazás csatlakoztatása          | 13  |
|   | 2.11  | Firmware állapota                   | 14  |
|   | 2.11  | .1 Firmware állapotának ellenőrzése | 14  |
|   | 2.11  | .2 Eszköz frissítése                | 14  |
|   | 2.12  | Képkalibrálás (Attekintés)          | 15  |
|   | 2.13  | Referenciavonal (áttekintés)        | 16  |
| 3 | Kép   | beállítások                         | 18  |
|   | 3.1   | Fókusz beállítása                   | 18  |
|   | 3.2   | Fényerő beállítása                  | 18  |
|   | 3.3   | Kontraszt beállítása                | 19  |
|   | 3.4   | Színtónus beállítása                | 19  |
|   | 3.5   | Képélesség beállítása               | 20  |
|   | 3.6   | Helyszín mód kiválasztása           | 21  |
|   | 3.7   | Paletták beállítása                 | 21  |
|   | 3.7.1 | Egyénileg beállított színüzemmód    | 22  |
|   | 3.7.2 | 2 Palettaváltás                     | 22  |
|   | 3.8   | Lencsetípus cseréje                 | 25  |
|   | 3.9   | Digitális zoom beállítása           | 25  |
|   | 3.10  | Kép-a-képben mód beállítása         | 26  |
|   | 3.11  | Zoom Pro                            | 27  |
|   | 3.12  | Homogénmező-korrekció (FFC)         | 27  |
|   | 3.13  | Hıbás képpontok kijavítása          | 28  |
|   | 3.14  | Képkalibrálás                       | 28  |
|   | 3.15  | Reterenciavonal                     | 30  |
| 4 | Táv   | olságmérés (LRF modell)             | 33  |

### Monokuláris hőkamera - Felhasználói kézikönyv

| 5 | Álta  | alános beállítások                                   |    |
|---|-------|------------------------------------------------------|----|
|   | 5.1   | OSD beállítása                                       |    |
|   | 5.2   | Márkaembléma beállítása                              | 35 |
|   | 5.3   | Égésmegelőzés                                        | 35 |
|   | 5.4   | Rögzítés és videó                                    |    |
|   | 5.4.  | 1 Képrögzítés                                        |    |
|   | 5.4.2 | 2 Hang beállítása                                    |    |
|   | 5.4.3 | 3 Videórögzítés                                      |    |
|   | 5.4.4 | 4 Előzetes videófelvétel                             |    |
|   | 5.4.  | 5 Helyi album                                        |    |
|   | 5.5   | Fájlok exportálása                                   |    |
|   | 5.5.  | 1 Fájlok exportálása a HIKMICRO Sight alkalmazással  |    |
|   | 5.5.2 | 2 Fájlok exportálása számítógép segítségével         |    |
| 6 | Rer   | ndszerbeállítások                                    | 41 |
|   | 6.1   | Dátum beállítása                                     | 41 |
|   | 6.2   | Idő beállítása                                       | 41 |
|   | 6.3   | Nyelv beállítása                                     | 41 |
|   | 6.4   | Mértékegység beállítása                              |    |
|   | 6.5   | Videókimenet (analóg)                                |    |
|   | 6.6   | Videókimenet beállítások (digitális)                 | 43 |
|   | 6.7   | Készülékadatok megtekintése                          | 43 |
|   | 6.8   | Eszköz visszaállítása                                | 44 |
| 7 | Gya   | ıkran ismételt kérdések                              | 45 |
|   | 7.1   | Miért nem működik a kijelző?                         | 45 |
|   | 7.2   | Sikertelen kép- vagy videórögzítés. Mi lehet az oka? | 45 |
|   | 7.3   | Miért nem találja meg a számítógép a készüléket?     | 45 |

# 1 Áttekintés

### 1.1 Eszköz leírása

A HIKMICRO THUNDER 3.0 egylencsés hőtávcső magasabb hőérzékenységgel rendelkezik, így lenyűgöző képtisztaságot biztosít. A legújabb HIKMICRO Shutterless Image System (HSIS) biztosítja az igazán gördülékeny vizuális élményt, míg a továbbfejlesztett ISP-algoritmus páratlan részletességet biztosít. Ezenkívül a kompakt LRF-modul az objektív kialakításában egy lézeres távolságkereső (LRF) modult integrál az objektívlencsébe (az LRF-modell esetén érhető el) a további kényelem érdekében.

### 1.2 Fő funkció

- **Zoom Pro**: Keresőmódban is elérhető A Zoom Pro az élőkép nagyított képének részleteit feljavítja.
- HSIS (HIKMICRO zár nélküli képrendszer): Ez egy dinamikus tanulási folyamat a képminőség romlása nélkül. Ez kiküszöböli az időszakos kalibrálási szünetek szükségességét, így biztosítva, hogy a terepen soha ne hagyjon ki egy kritikus pillanatot sem.
- Helyi album: A helyi album tárolja a rögzített képeket és a visszahatásra aktivált videókat, amelyek segítenek tisztázni, hogy azonnal megkapja-e az eredményt.
- **Távolságmérés:** LRF modell esetében elérhető. A készülék képes mérni a célpont és a megfigyelési hely közötti távolságot.
- Visszapattanás által aktivált videó hanggal: a készülék automatikusan elindítja a rögzítést a visszapattanás aktiválása előtt, illetve a visszapattanás aktiválása után.
- Képkalibrálás: A különböző felhasználók számára beállíthatja és elmentheti a képablak pozícióját.
- Automatikus képernyő-kikapcsolás: Ez a funkció lehetővé teszi, hogy az eszköz készenléti módba lépjen/felébredjen a szög változásai szerint. A funkció elsötétíti a képernyőt, hogy energiát takarítson meg és meghosszabbítsa az akkumulátor üzemidejét.
- Alkalmazás csatlakoztatása: A készülékkel képernyőképek készíthetők és videók rögzíthetők, továbbá ha hotspoton keresztül mobiltelefonhoz csatlakoztatja, a HIKMICRO Sight alkalmazással a paraméterei is beállíthatók.

### 1.3 Külső megjelenés

A külső megjelenés a különböző modellek függvényében változhat. Kérjük, a valós terméket tekintse vonatkozási alapnak.

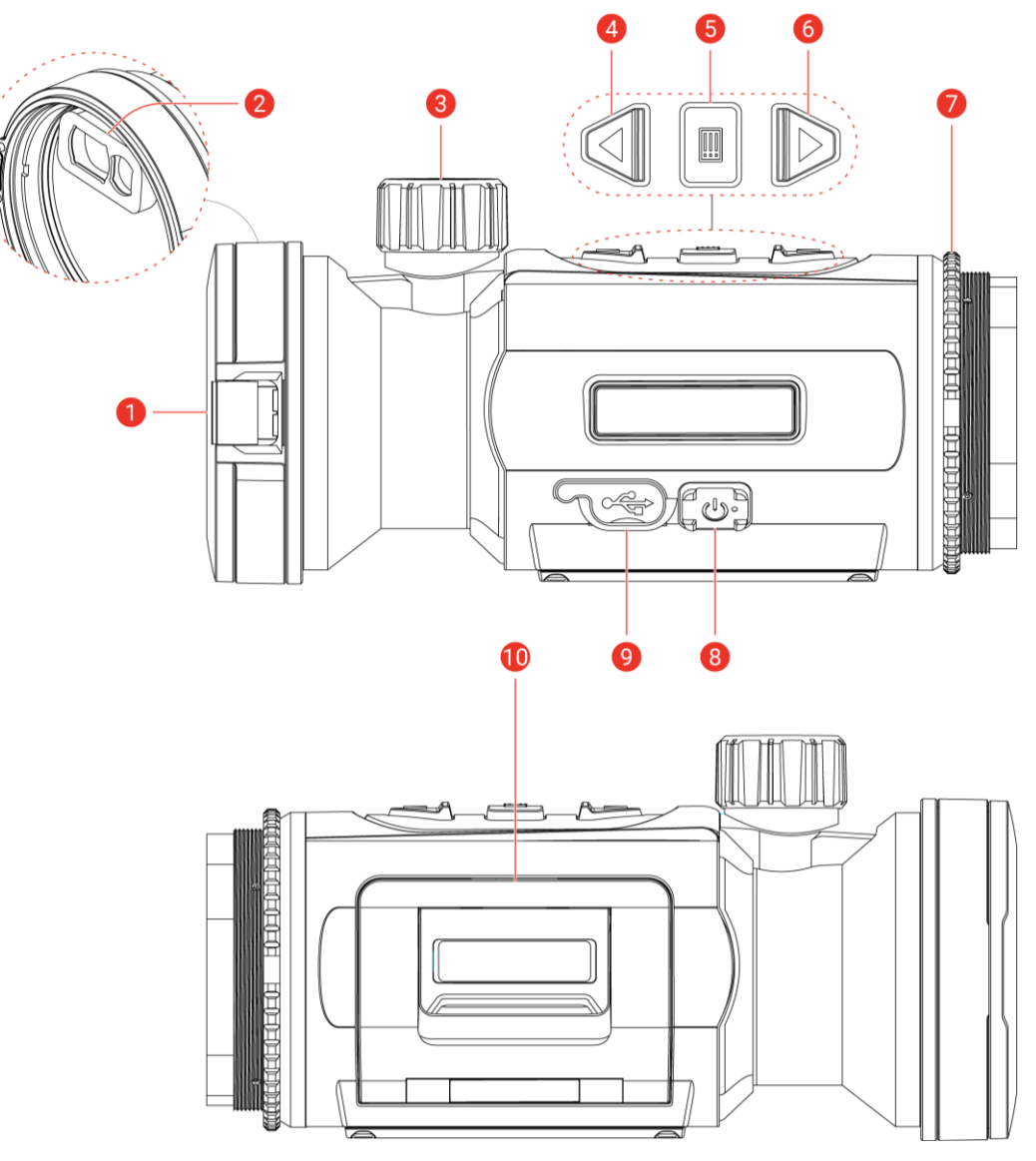

1-1 ábra Külső megjelenés

| Sz. | Részegység                                     | Leírás                                                               |
|-----|------------------------------------------------|----------------------------------------------------------------------|
| 1   | Lencsevédő                                     | A lencse védelmére szolgál.                                          |
| 2   | Lézeres<br>távolságmérő<br><i>(LRF-modell)</i> | LRF-modul az objektíven A céltávolság<br>lézeres bemérésére szolgál. |
| 3   | Fókuszállító gomb                              | Itt állíthatja be a fókuszt, hogy a kép éles<br>legyen.              |

1-1 táblázat Részegységek leírása

### Monokuláris hőkamera - Felhasználói kézikönyv

| Sz. | Részegység                               | Leírás                                                                                                    |
|-----|------------------------------------------|----------------------------------------------------------------------------------------------------|
| 4   | △ Felfelé mutató<br>gomb                 | <ul> <li>Nem menüalapú üzemmód:</li> <li>Nyomja meg: Pillanatképek rögzítése.</li> <li>Tartsa lenyomva: Videórögzítés<br/>indítása/leállítása.</li> <li>Nyomja meg kétszer: A kijelző<br/>egyenetlenségének korrigálása (Flat<br/>Field Calibration, FFC).</li> <li>Menüalapú üzemmód: Felfelé.</li> </ul>                                                                                |
| 5   | 🗐 Mód gomb                               | <ul> <li>Nem menüalapú üzemmód:</li> <li>Nyomja meg: Palettaváltás.</li> <li>Tartsa lenyomva: Nyissa meg a menüt.</li> <li>Menüalapú üzemmód:</li> <li>Nyomja meg: Paraméterek<br/>megerősítése/beállítása.</li> <li>Tartsa lenyomva: Mentés és kilépés a<br/>menüből.</li> </ul>                                                                                                    |
| 6   | ▽ Lefelé mutató<br>nyíl<br>(Clip-On mód) | <ul> <li>Nem menü mód <i>(LRF modell)</i>:</li> <li>Nyomja meg: Lézeres távolságmérés bekapcsolása.</li> <li>Tartsa lenyomva: OSD megjelenítése/elrejtése (kijelzőn való megjelenítés).</li> <li>Nyomja meg kétszer: Kapcsolja ki a lézert.</li> <li>Nem menü mód <i>(nem LRF modell)</i>:</li> <li>Tartsa lenyomva: OSD megjelenítése/elrejtése (kijelzőn való megjelenítés).</li> </ul> |
|     | ▽ Lefelé mutató<br>nyíl<br>(Keresőmód)   | <ul> <li>Nem menü mód <i>(LRF modell)</i>:</li> <li>Nyomja meg: Lézeres távolságmérés bekapcsolása.</li> <li>Tartsa lenyomva: Digitális nagyításra váltás.</li> <li>Nyomja meg kétszer: Kapcsolja ki a lézert.</li> <li>Nem menü mód <i>(nem LRF modell)</i>:</li> <li>Nyomja meg: Digitális nagyításra váltás.</li> </ul>                                                                |

| Sz. | Részegység         | Leírás                                                    |
|-----|--------------------|-----------------------------------------------------------|
|     |                    | <ul> <li>Tartsa lenyomva: OSD</li> </ul>                  |
|     |                    | megjelenítése/elrejtése (kijelzőn való                    |
|     |                    | megjelenítés).                                            |
|     |                    | Menüalapú üzemmód: Lefelé.                                |
| 7   | Rögzítőgyűrű       | A felcsatolható nézőkét rögzíti.                          |
|     | 🕛 Indítógomb       | <ul> <li>Nyomja meg: Készenléti mód/Készülék</li> </ul>   |
| 8   |                    | ébresztése.                                               |
|     |                    | <ul> <li>Tartsa lenyomva: Be-/kikapcsoló gomb.</li> </ul> |
| 0   | C típus csatlakozó | Áramforráshoz való csatlakozás vagy                       |
| 9   |                    | adatátvitel C-típusú kábellel.                            |
| 10  | Akkumulátortartó   | lde helyezhető be az akkumulátor.                         |
| 10  | rekesz             |                                                           |

### **i** Megjegyzés

- Ha a készülék be van kapcsolva, a működésjelző folyamatos piros fénnyel világít.
- Amikor az automatikus képernyő-kikapcsolás engedélyezve van, ha megnyomja a <sup>(1)</sup> gombot, hogy észenléti módba lépjen, döntéssel vagy forgatással is felébresztheti az eszközt. A működés részletes leírását lásd: *Automatikus képernyő-kikapcsolás*.

# 2 Előkészítés

### 2.1 Akkumulátor behelyezése

### 2.1.1 Útmutató az akkumulátorhoz

- A készülék eltávolítható lítium-ion akkumulátorelemmel működik. Az akkumulátor töltési határfeszültsége 4,2 V. Az akkumulátor kapacitása 3,6 V/4,4 Ah (15,84 Wh).
- Az első használat előtt töltse az akkumulátort több mint 4 órán át.
- Ha a készüléket hosszabb ideig nem használja, vegye ki az akkumulátorokat.

#### 2.1.2 Akkumulátor cseréje

#### A kezdés előtt

Gondoskodjon arról, hogy az akkumulátor eltávolítása előtt kapcsolja ki a készüléket.

#### Lépések

1. Emelje fel az akkumulátortartó rekesz fogantyúját és húzza ki a rekeszt.

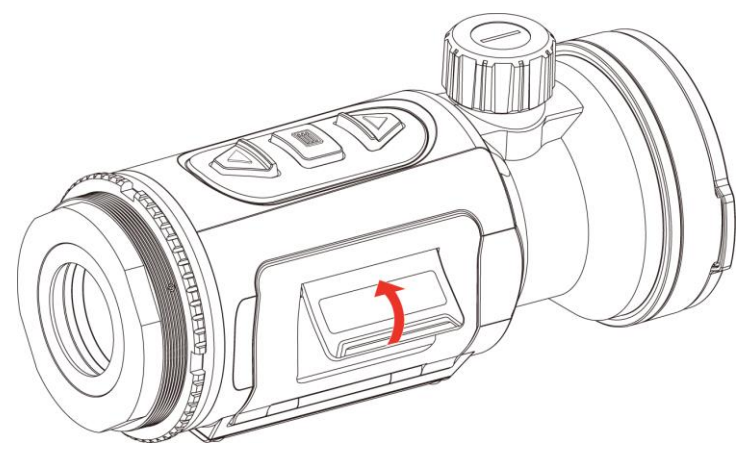

2-1 ábra Nyissa ki az akkumulátortartó rekesz fedelét.

2. Tolja el oldalra az akkumulátort rögzítő reteszt (a nyíl irányába) az akkumulátor felszabadításához.

#### Monokuláris hőkamera - Felhasználói kézikönyv

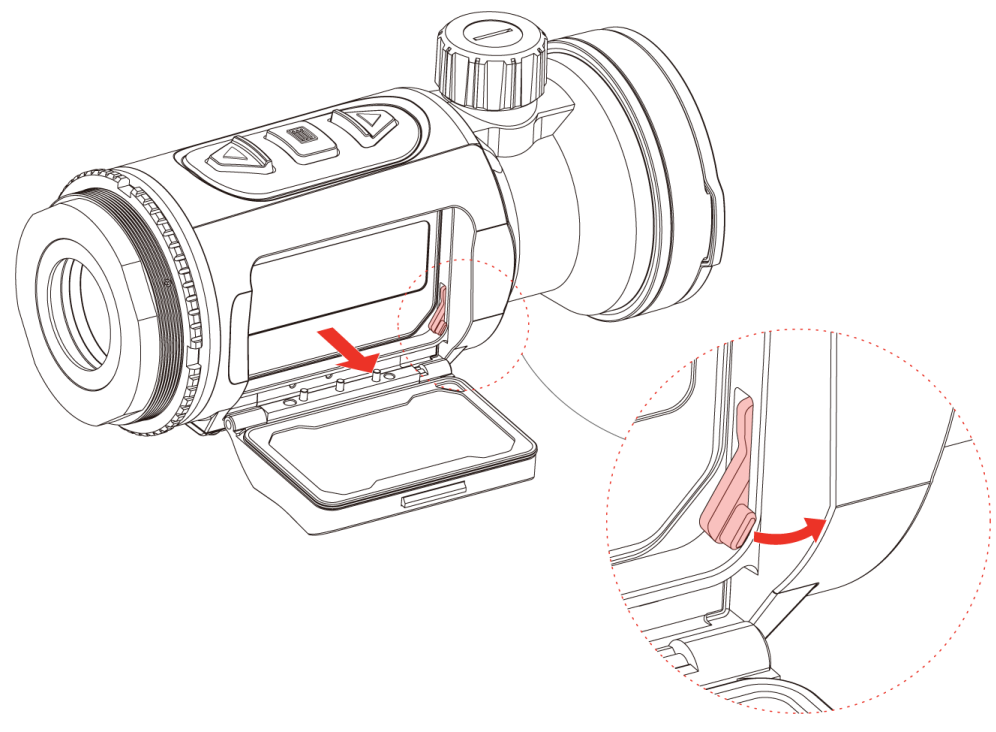

2-2 ábra Akkumulátor-rögzítő retesz kioldása

3. Akkumulátor behelyezése az akkumulátortartó rekeszbe. Amint teljesen betolja az akkumulátort a rekeszbe, a retesz rögzíti azt.

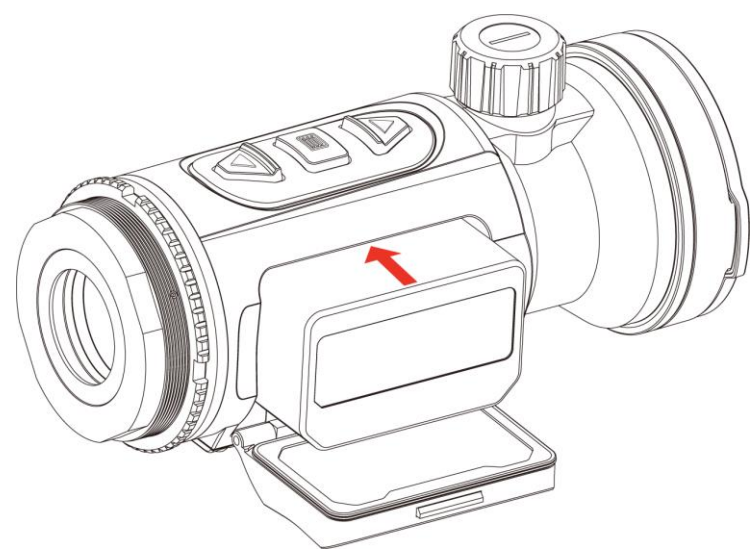

2-3 ábra Akkumulátor behelyezése

4. Tolja be a helyére a rekeszt, amíg a helyére kattanva rögzül.

### 2.2 Eszköz csatlakoztatása

- 1. Emelje fel a kábelcsatlakozó fedelét.
- 2. A bekapcsoláshoz csatlakoztassa az eszközt az adapterhez C-típusú USB-kábellel. Fájlok exportálása céljából csatlakoztassa az eszközt a számítógépre.

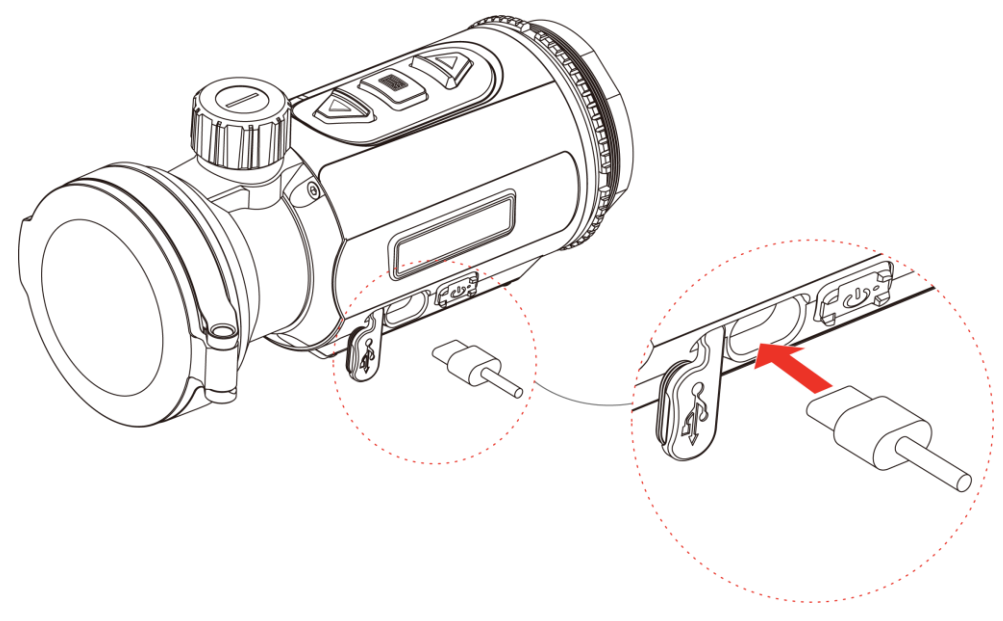

2-4 ábra USB-kapcsolat

### 2.3 Helyezze be a keresőlencsét

#### Lépések

1. Forgassa el a lencsét az óramutatók járásával megegyező irányba, amíg megfelelően rászorul a készülékre.

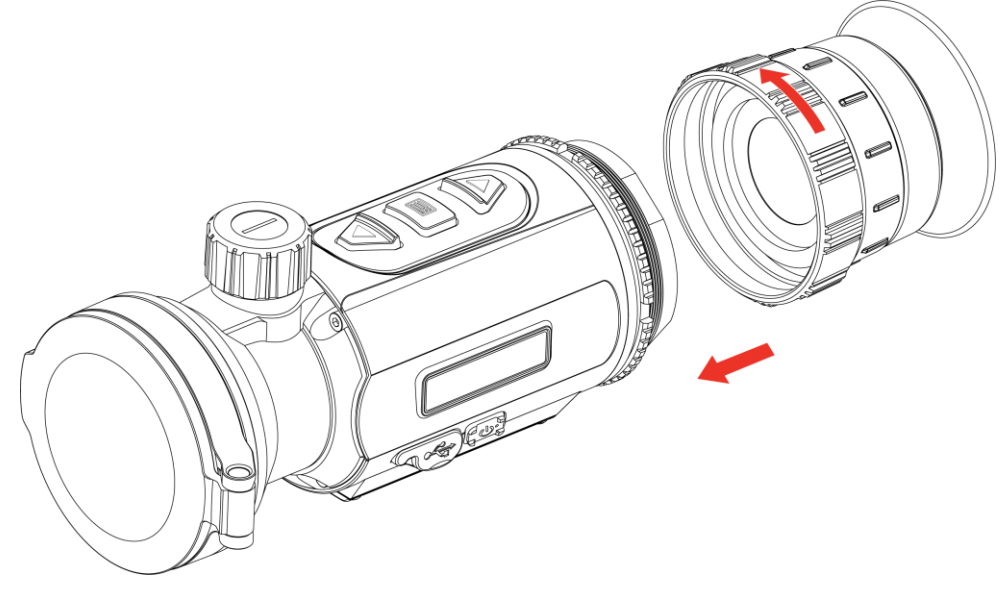

2-5 ábra Helyezze be a lencsét

2. A mellékelt kulccsal húzza meg a rögzítőgyűrűt, hogy megfelelően rögzítse az adaptert a készülékre.

### **i** Megjegyzés

- A lencse nem része a csomagnak. Kérjük, szükség esetén vásárolja meg külön.
- A menetméret M52 × 0,75 mm. A gyártó által javasolt típusú lencsét vásároljon.

### 2.4 Az adapter beszerelése

A nappali távcsőhöz való csatlakoztatáshoz adapter szükséges.

#### Lépések

1. Forgassa el az adaptert az óramutatók járásával megegyező irányba, amíg megfelelően rászorul a készülékre.

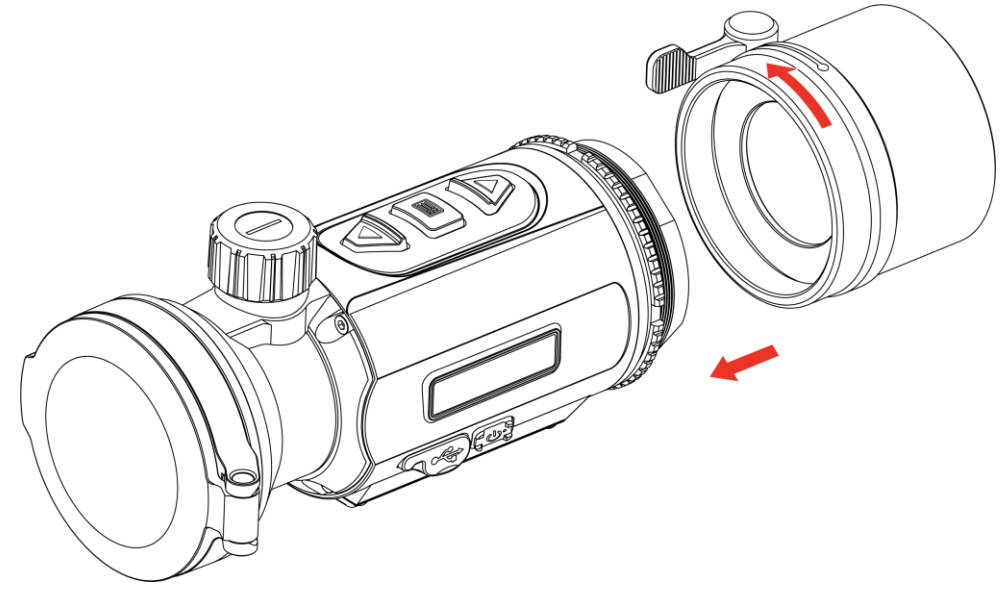

2-6 ábra Az adapter beszerelése

2. A mellékelt kulccsal húzza meg a rögzítőgyűrűt, hogy megfelelően rögzítse az adaptert a készülékre.

### **i** Megjegyzés

- Az adapter nem része a csomagnak. Kérjük, szükség esetén vásárolja meg külön.
- A menetméret M52 × 0,75 mm. A gyártó által javasolt típusú adaptert vásároljon.

### 2.5 Az adapter eltávolítása

#### Lépések

- 1. A meglazításhoz forgassa el az adaptert az óramutatók járásával ellentétesen.
- 2. Óvatosan vegye le az adaptert.

### 2.6 Nappali távcső felszerelése

Ahhoz, hogy nappal tisztán láthassa a célpontot, a készülékre nappali távcső szerelhető.

#### Lépések

- 1. Szerelje be a nappali távcsövet az adapterbe (az 1-es nyíl irányában).
- A nappali távcső rögzítéséhez zárja a szorítópántot (a 2-es nyíl irányában).
- Lazítsa meg a csatot a nappali fénytávcső eltávolításához (a 3. nyíl irányában).

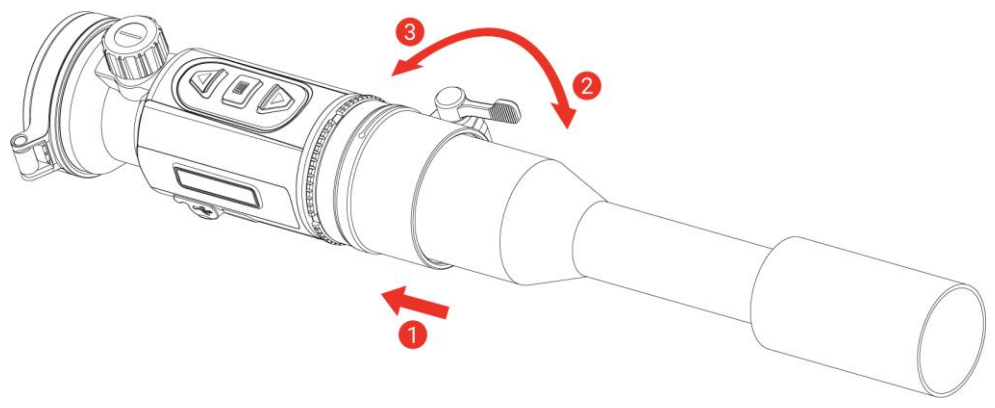

2-7 ábra Nappali távcső felszerelése

### **i** Megjegyzés

Amennyiben a szorítópánt átnyúlik a távcsövön, és nem rögzíthető a

helyén, húzza meg enyhén a rögzítőgyűrűt a pánt rögzítéséhez.

 A nappali távcső nem része a csomagnak. Kérjük, szükség esetén vásárolja meg külön.

### 2.7 Bekapcsolás/Kikapcsolás

#### Bekapcsolás

Ha az akkumulátor töltése megfelelő, tartsa benyomva a 🕛 gombot a készülék bekapcsolásához.

#### Kikapcsolás

Ha az eszköz be van kapcsolva, tartsa lenyomva a 🕛 gombot a kikapcsoláshoz.

### **i** Megjegyzés

- A készülék kikapcsolásakor megjelenik egy kikapcsolási visszaszámlálás. A visszaszámlálás megszakításához, és ezáltal a kikapcsolás érvénytelenítéséhez, nyomjon meg bármilyen gombot.
- Az alacsony akkufeszültség miatti automatikus kikapcsolás nem érvényteleníthető.

#### Automatikus kikapcsolás

Beállítható a készülék automatikus kikapcsolási ideje.

#### Lépések

- 1. Tartsa lenyomva a 📰 gombot a menü megnyitásához.
- Lépjen a Speciális beállítások elemre, majd nyomja meg a △ vagy a ▽ gombot a 
   kiválasztásához.
- 3. Válassza ki az automatikus kikapcsolás idejét a △ vagy ▽ gombokkal, majd a megerősítéshez nyomja meg a 📰 gombot.
- Tartsa lenyomva a is gombot a beállítások elmentéséhez, és kilépéshez.

### **i** Megjegyzés

- Az akkumulátor állapotát az akkumulátor ikon mutatja. A szimbólum a teljesen feltöltött akkumulátort, a szimbólum a lemerült akkumulátort, míg a
- Ha az Alacsony töltöttségi szint üzenet megjelenik, töltse fel az akkumulátort.
- Az automatikus kikapcsolás csak akkor lép életbe, ha a készülék nem üzemel vagy nem kapcsolódik a HIKMICRO Sight apphoz.
- Az automatikus kikapcsolás visszaszámlálása újrakezdődik, ha a készülék kilép a készenléti üzemmódból, vagy ha újraindítja a készüléket.

### 2.8 Automatikus képernyő-kikapcsolás

Az Automatikus képernyő-kikapcsolás funkció elsötétíti a képernyőt, hogy energiát takarítson meg és növelje az akkumulátor üzemidejét.

#### Lépések

- 1. Automatikus képernyő-kikapcsolás engedélyezése.
  - 1) Tartsa lenyomva a 📰 gombot a menü megnyitásához.
  - 2) Lépjen a 🔡 Speciális beállítások elemre, majd nyomja meg a 🛆

vagy a  $\bigtriangledown$  gombot a 🗾 kiválasztásához.

- Nyomja meg a gombot az automatikus képernyő-kikapcsolás engedélyezéséhez.
- Tartsa lenyomva a gombot a beállítások elmentéséhez és a kilépéshez.
- Az eszköz a kijelző bekapcsolásakor a következő műveletek valamelyikével lép készenléti üzemmódba:
  - Döntse lefelé a készüléket több mint 70°-kal.
  - Forgassa el a készüléket vízszintesen több mint 45°-kal.
- Az eszközt a következő műveletek valamelyikével ébresztheti fel, ha a kijelző ki van kapcsolva:
  - Döntse lefelé a készüléket 0–70°-kal, vagy döntse felfelé.
  - Forgassa el a készüléket vízszintesen 0 és 45°-kal.
  - Nyomja meg a 🕛 gombot a készülék felébresztéséhez.

### 2.9 Menü leírása

Az élő nézet felületén tartsa lenyomva a 📰 gombot a menü megjelenítéséhez.

- Nyomja meg a riangle gombbal mozoghat.
- Lefele a  $\bigtriangledown$  gombbal mozoghat.
- Nyomja le a 📰 gombot a megerősítéshez.

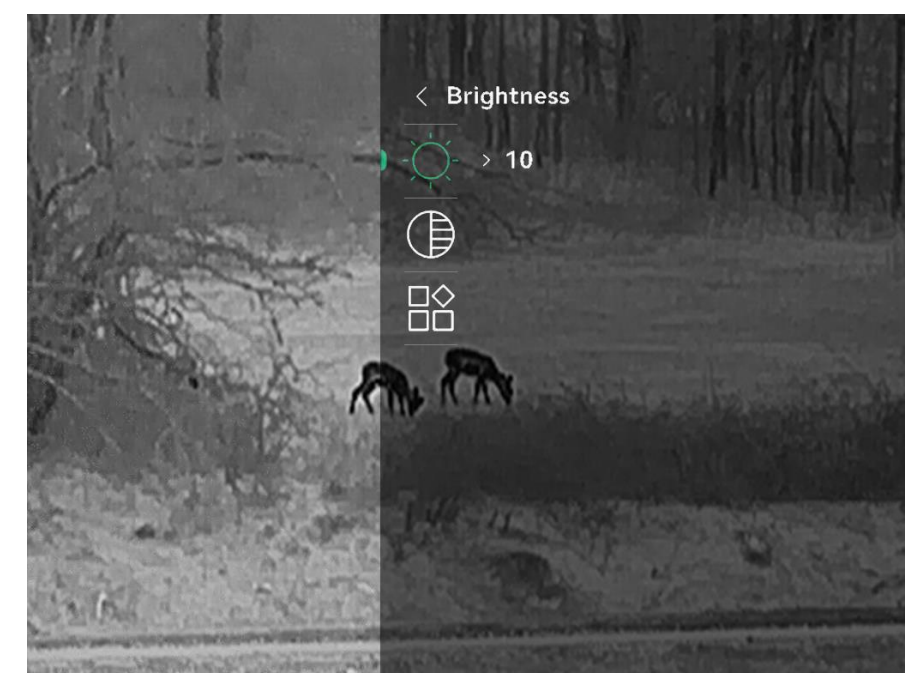

2-8 ábra Eszközmenü (Clip-On mód)

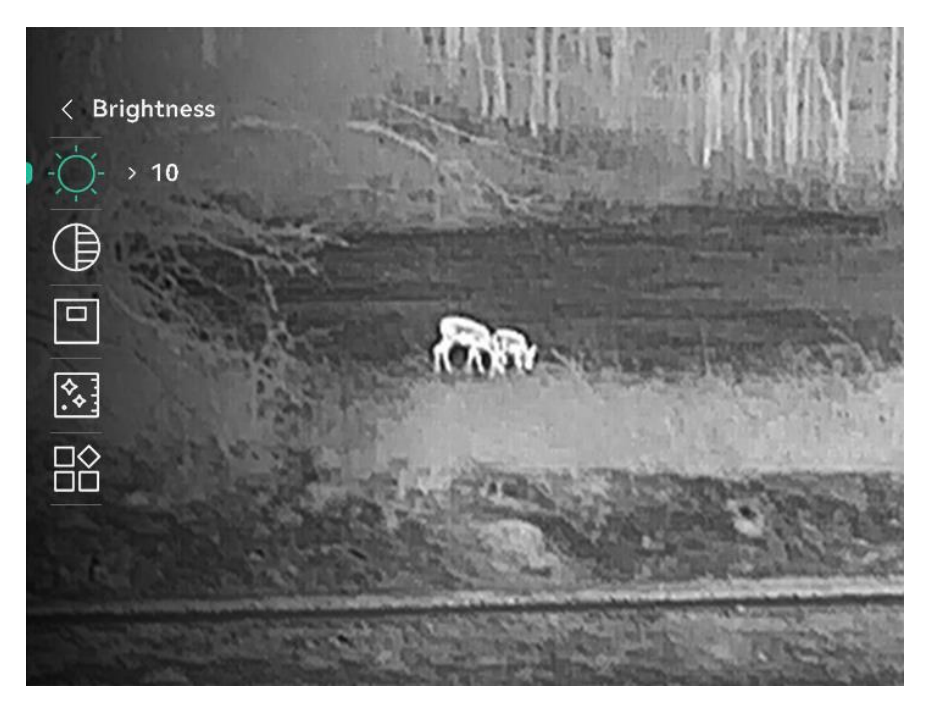

2-9 ábra Eszközmenü (Keresőmód)

### 2.10 Alkalmazás csatlakoztatása

Ha a készüléket hotspoton keresztül a HIKMICRO Sight alkalmazáshoz csatlakoztatja, mobiltelefonról is készíthet képet, rögzíthet videót, illetve beállíthatja a paramétereket is.

#### Lépések

1. A letöltéshez keresse meg a HIKMICRO Sight alkalmazást az App Storeban (iOS rendszer) vagy a Google Play<sup>™</sup>-en (Android rendszer), illetve olvassa be a QR-kódot az alkalmazás letöltéséhez és telepítéséhez.

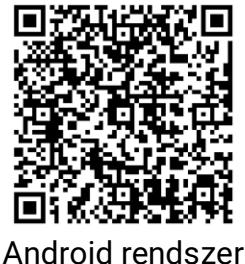

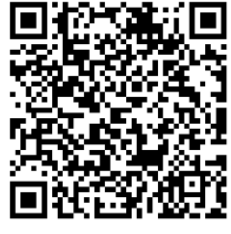

iOS rendszer

- 2. Tartsa lenyomva a 📰 gombot a menü megnyitásához.
- 3. Lépjen a Breciális beállítások elemre, majd nyomja meg a 🛆

vagy a  $\bigtriangledown$  gombot a  $\bigotimes$  kiválasztásához.

- 4. Nyomja meg a 📰 gombot a beállítási felület megnyitásához.
- 5. Nyomja meg a △ vagy ▽ gombot a **Hotspot** kiválasztásához. A hotspot funkció engedélyezve van, és megjelenik a hotspotjelszó.
- 6. Kapcsolja be a telefon WLAN funkcióját és csatlakozzon a hotspotra.
  - Hotspot neve: HIKMICRO\_sorozatszám
  - Hotspot-jelszó: Menjen a Hotspot menüpontba a jelszó ellenőrzéséhez.
- 7. Nyissa meg az APP-ot, és csatlakoztassa a telefonját az eszközhöz. A telefonon megjeleníthető a készülék kezelőfelülete.

### **i** Megjegyzés

 Ha egymás után többször is hibás jelszót ad meg, a készülék nem fog csatlakozni az alkalmazáshoz. Tanulmányozza a *Eszköz visszaállítása* fejezetet a készülék visszaállításához, majd csatlakozzon újra az alkalmazáshoz.

• A hotspot kikapcsol, ha több mint 10 percig nincs kapcsolat.

### 2.11 Firmware állapota

#### 2.11.1 Firmware állapotának ellenőrzése

#### Lépések

- 1. Nyissa meg a HIKMICRO Sight alkalmazást és csatlakoztassa a készüléket az alkalmazáshoz.
- Ellenőrizze, hogy van-e frissítési felszólítás a készülék kezelőfelületén. Amennyiben nincs frissítési felszólítás, a legfrissebb firmware-verzió van telepítve. Ellenkező esetben a telepített firmware-verzió nem a legfrissebb.

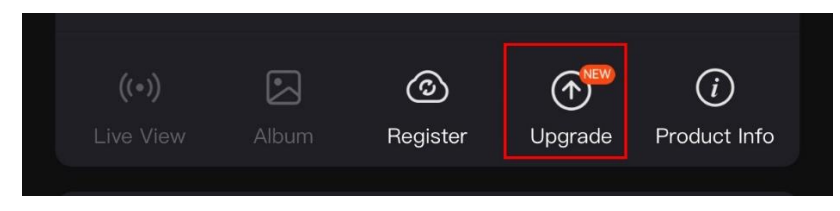

2-10 ábra Firmware állapotának ellenőrzése

 Opcionális) Frissítse a készüléket, ha nem a legfrissebb firmwareverzió van telepítve. Lásd *Eszköz frissítése*.

#### 2.11.2 Eszköz frissítése

#### Eszköz frissítése a HIKMICRO Sight alkalmazásban

#### Lépések

- 1. Nyissa meg a HIKMICRO Sight alkalmazást és csatlakoztassa a készüléket az alkalmazáshoz.
- Érintse meg a frissítési felszólítást a firmware frissítési felületére történő belépéshez.
- 3. Koppintson a **Frissítés** gombra a frissítés megkezdéséhez.

### Li Megjegyzés

A frissítési folyamat változhat az alkalmazás-frissítések függvényében. A valós alkalmazás-verziót tekintse vonatkozási alapnak.

#### Eszköz frissítése PC-n keresztül

#### A kezdés előtt

Kérjük, előbb szerezze be a frissítési csomagot.

#### Lépések

- 1. Tartsa lenyomva a 📰 gombot a menü megnyitásához.
- Lépjen a Speciális beállítások elemre, majd nyomja meg a △
   vagy a ▽ gombot a ⊖ kiválasztásához.
- 3. Nyomja meg a 📰 gombot a beállítási felület megnyitásához.
- 4. Nyomja meg a imes vagy a imes gombot az USB flash meghajtó kiválasztásához.
- 5. Csatlakoztassa a készüléket a számítógéphez a C-típusú kábellel.
- Nyissa meg az észlelt meghajtót, másolja ki a frissítési fájlt, és illessze be az eszköz gyökérkönyvtárába.
- 7. Válassza le az eszközt a számítógépről.
- Indítsa újra a készüléket, ekkor a készülék automatikusan telepíti a frissítést. A frissítési folyamat megjelenik a fő felületen.

### Figyelmeztetés

A frissítőcsomag átvitele során figyeljen arra, hogy a készülék csatlakozzon a számítógéphez. Ellenkező esetben a belső vezérlőprogram telepítése megszakadhat, károsodhat a belső vezérlőprogram, stb.

### 2.12 Képkalibrálás (Áttekintés)

A különböző felhasználók számára beállíthatja és elmentheti a képablak pozícióját. A részletes útmutató itt található: *Képkalibrálás*.

### **i** Megjegyzés

Ez a funkció csak Clip-On módban támogatott.

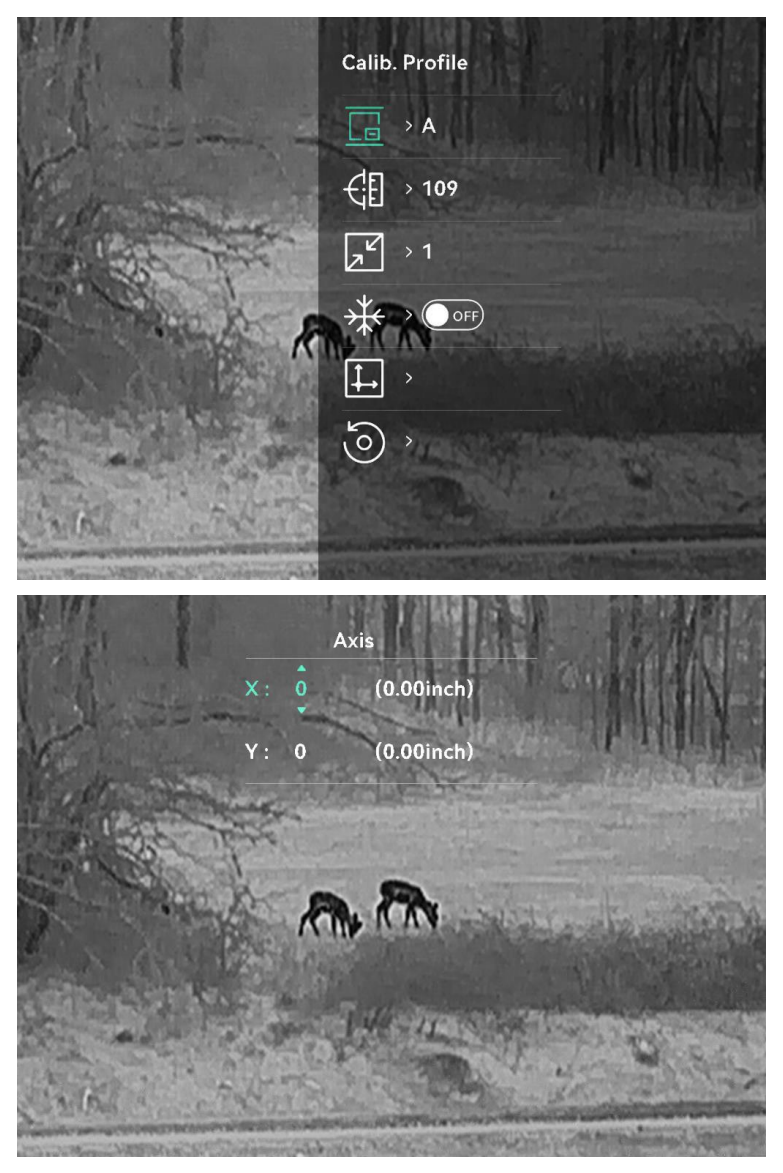

2-11 ábra Képkalibrálás

### 2.13 Referenciavonal (áttekintés)

A referenciavonal segítségével nagy pontossággal célozhat a célpontra. A részletes útmutató itt található: *Referenciavonal*.

# **i** Megjegyzés

Ez a funkció csak Clip-On módban támogatott.

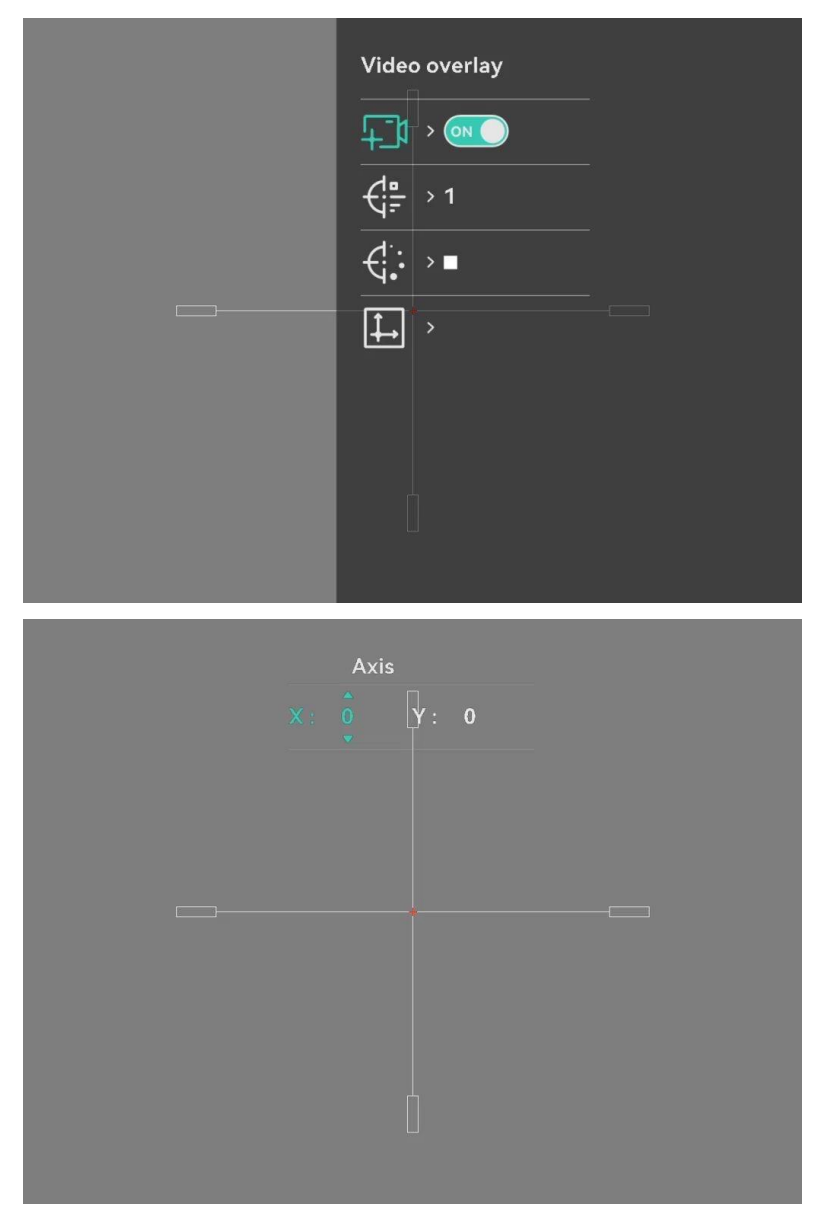

2-12 ábra Referenciavonal

# 3 Képbeállítások

### 3.1 Fókusz beállítása

#### Lépések

- 1. Kapcsolja be az eszközt.
- 2. Nyissa ki a lencsevédőt.
- 3. Tartsa meg a készüléket, figyelve arra, hogy a nézőke fedje a szemét.
- 4. Forgassa el a fókuszgombot, amíg éles lesz a kép.

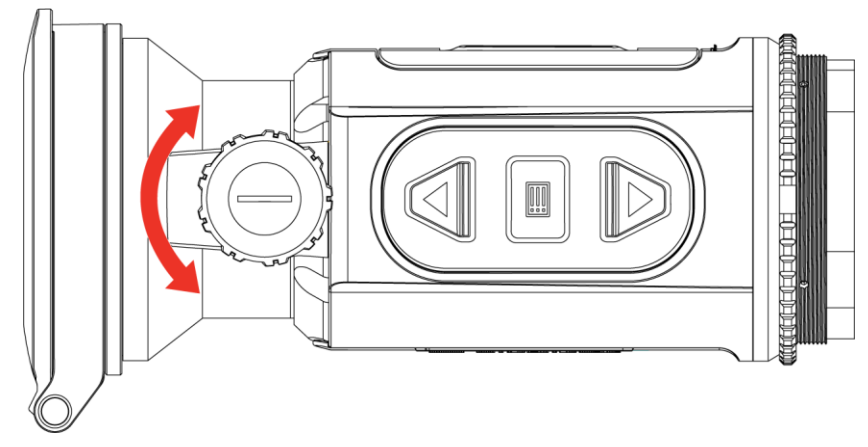

3-1 ábra Fókusz beállítása

### **i** Megjegyzés

A behomályosítás elkerüléséhez, fókuszbeállítás közben NE érjen a lencse felületéhez.

### 3.2 Fényerő beállítása

A kijelző fényereje a menüben állítható be.

- 1. Tartsa lenyomva a 📰 gombot a menü megnyitásához.
- 2. A △ vagy a ▽ gombok megnyomásával válassza ki a -Òlehetőséget, majd nyomja meg a 📰 gombot a megerősítéshez.
- 3. A riangle vagy a  $extsf{ }$  gombbal állítsa be a képernyő fényerejét.
- 4. Tartsa lenyomva a 📰 gombot a beállítások elmentéséhez, és kilépéshez.

### 3.3 Kontraszt beállítása

#### Lépések

- 1. Tartsa lenyomva a 📰 gombot a menü megnyitásához.
- 2. A △ vagy a ▽ gombok megnyomásával válassza ki a 
   lehetőséget, majd nyomja meg a 
   gombot a megerősítéshez.
- 3. A riangle vagy a riangle gombbal állítsa be a kontrasztot.
- 4. Tartsa lenyomva a 📰 gombot a mentéshez és kilépéshez.

### 3.4 Színtónus beállítása

- 1. Tartsa lenyomva a 📰 gombot a menü megnyitásához.
- 2. Lépjen a Speciális beállítások elemre, majd válassza a 
   vagy a sombot a megerősítéshez.
- A △ vagy a ▽ gombbal válassza ki a színtónust. Meleg vagy hideg választható.
- 4. Tartsa lenyomva a 📰 gombot a mentéshez és kilépéshez.

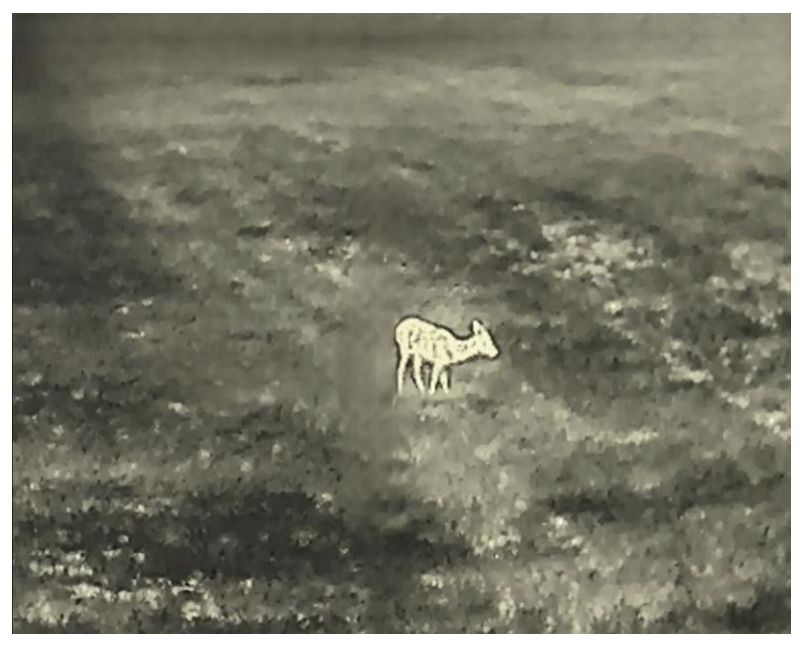

3-2 ábra Meleg tónus

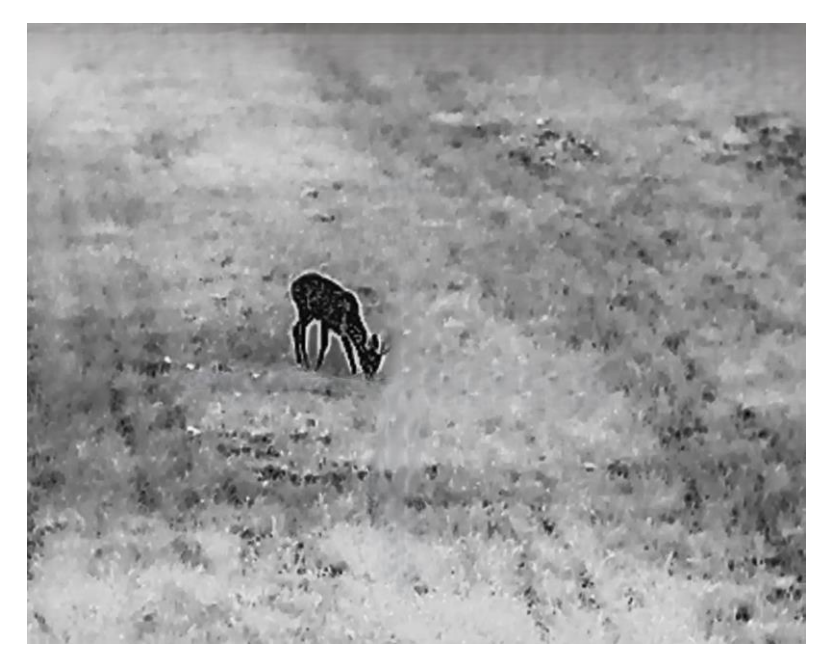

3-3 ábra Hideg tónus

### 3.5 Képélesség beállítása

- 1. Tartsa lenyomva a 📰 gombot a menü megnyitásához.
- 2. Lépjen a 🔐 Speciális beállítások elemre, majd válassza a 🛕 vagy a 📰 gombot a megerősítéshez.
- 3. Nyomja meg a riangle vagy  $extsf{v}$  gombot az élesség beállításához.
- 4. Tartsa lenyomva a 📰 gombot a mentéshez és kilépéshez.

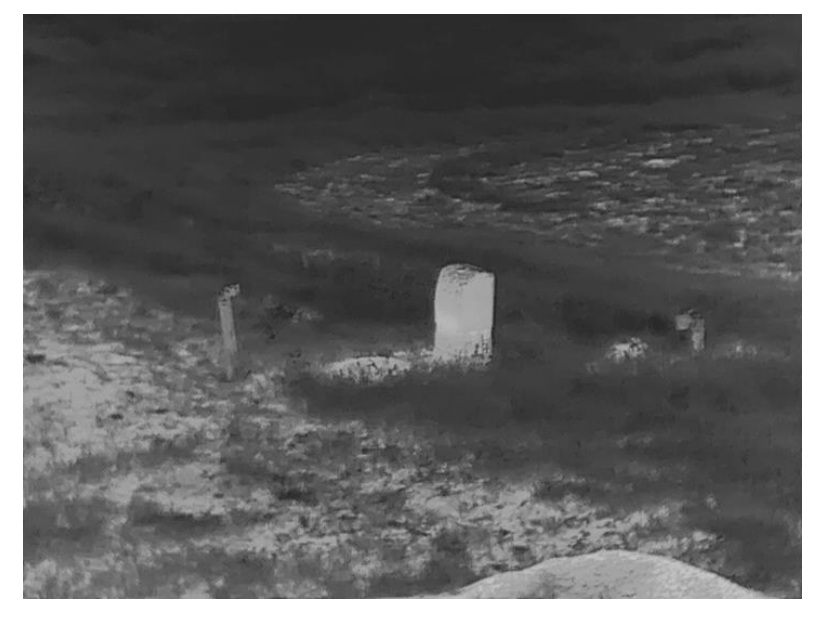

3-4 ábra Élesség 1

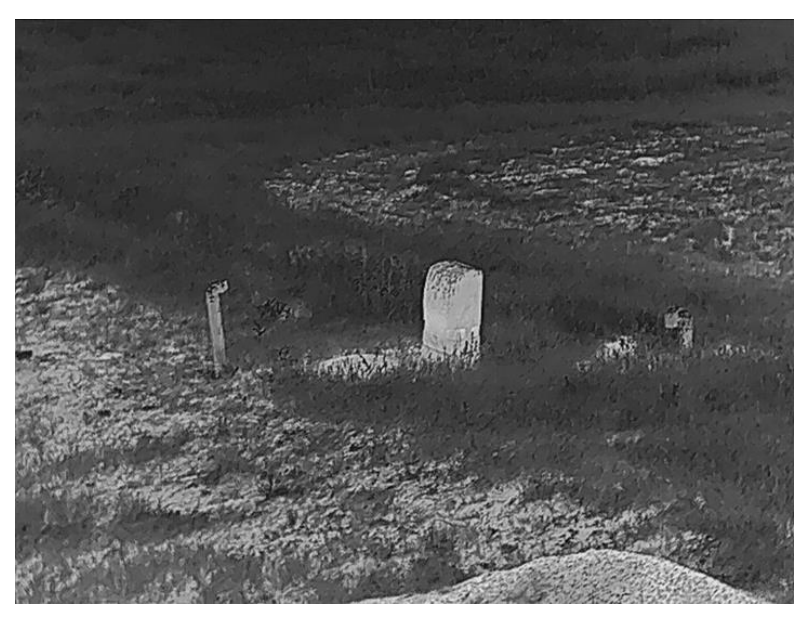

3-5 ábra Élesség: 5

#### Helyszín mód kiválasztása 3.6

A megjelenített hatás javítása érdekében a tényleges helyszín függvényében választható ki a megfelelő helyszín mód.

#### Lépések

- 1. Tartsa lenyomva a 🧮 gombot a menü megnyitásához.
- 2. Lépjen a 👫 Speciális beállítások elemre, majd válassza a 🔀 vagy

- a 📰 gombot a megerősítéshez.
- 3. A riangle és  $extsf{v}$  gombokkal válassza ki a helyszín módot, majd megerősítéshez nyomja meg a 🧾 gombot.
  - Felismerés: A felismerés mód normál helyszínhez javasolt.
  - Dzsungel: A dzsungel mód vadászati helyszínhez javasolt.
- 4. Tartsa lenyomva a 📰 gombot a beállítások elmentéséhez és a kilépéshez.

#### 3.7 Paletták beállítása

Különböző palettákat választhat, hogy ugyanazt a helyszínt különböző képhatásokkal jelenítsen meg.

### 3.7.1 Egyénileg beállított színüzemmód

#### Lépések

- 1. Tartsa lenyomva a 📰 gombot a menü megnyitásához.
- 2. Lépjen a Breciális beállítások elemre, majd nyomja meg a 🛆

```
vagy a \bigtriangledown gombot a 🚻 kiválasztásához.
```

- 3. Nyomja meg a 📰 gombot a beállítási felület megnyitásához.
- A(z) △ vagy ▽ gombok megnyomásával válassza ki a szükséges palettákat, majd a(z) i gomb megnyomásával aktiválja azokat.

### **i** Megjegyzés

Legalább egy palettát aktiválnia kell.

5. Tartsa lenyomva a 📰 gombot a beállítások elmentéséhez, és kilépéshez.

### 3.7.2 Palettaváltás

Nyomja le a(z) 📰 gombot az élőkép felületen a paletták váltásához.

#### Meleg-fehér

A meleg részek világos színűek ebben a nézetben. Minél magasabb a hőmérséklet, annál világosabb a szín.

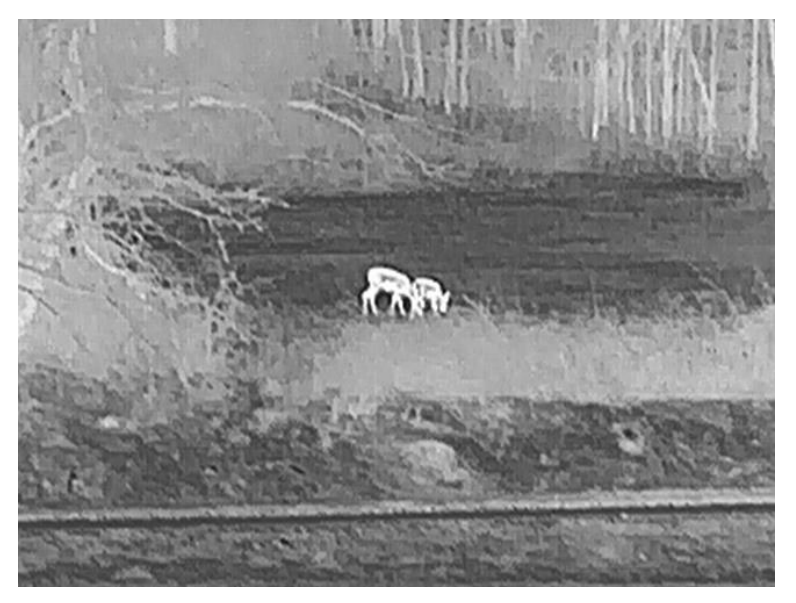

#### Meleg-fekete

A meleg részek feketén jelennek meg ebben a nézetben. Minél magasabb a hőmérséklet, annál sötétebb a szín.

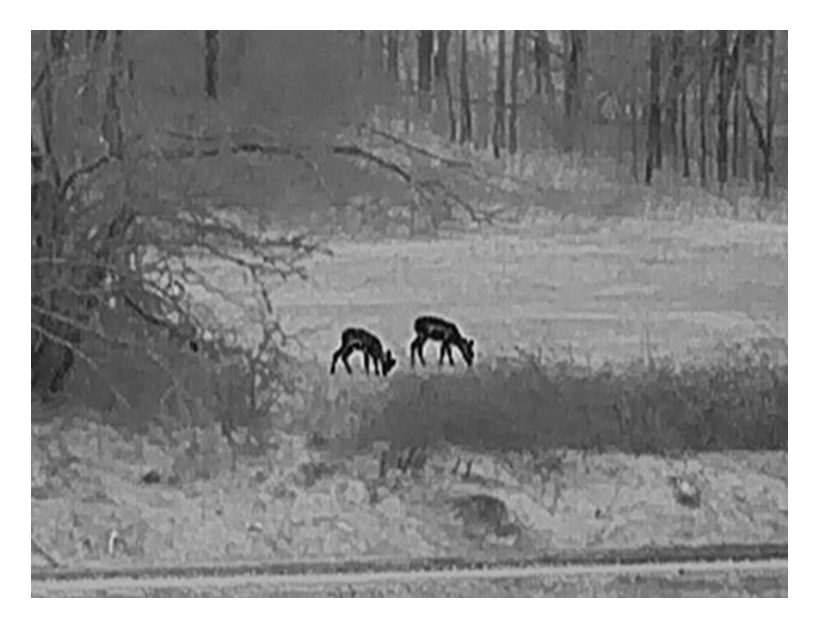

#### **Meleg-piros**

A meleg részek pirosan jelennek meg ebben a nézetben. Minél magasabb a hőmérséklet, annál élénkebb piros a szín.

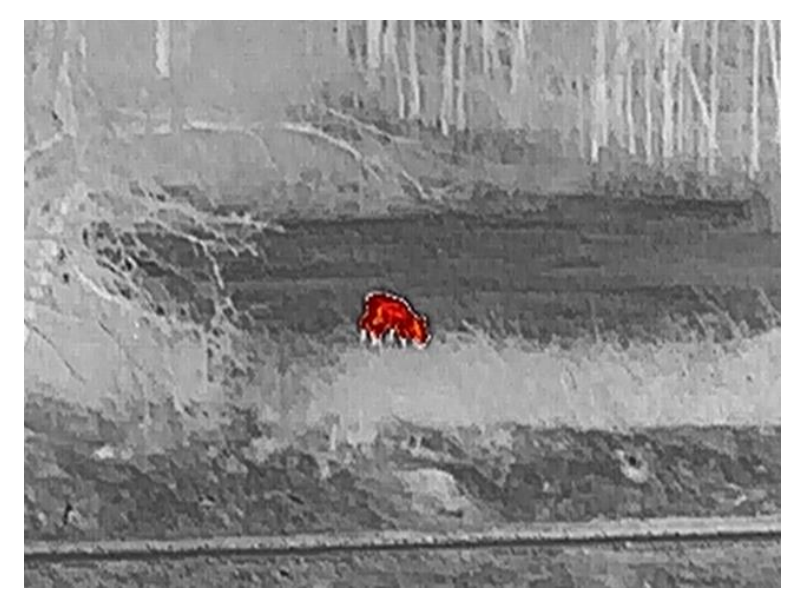

#### Fúzió

A magas hőmérséklettől az alacsonyig, a kép fehértől a sárgán, piroson és rózsaszínen át a liláig színeződik.

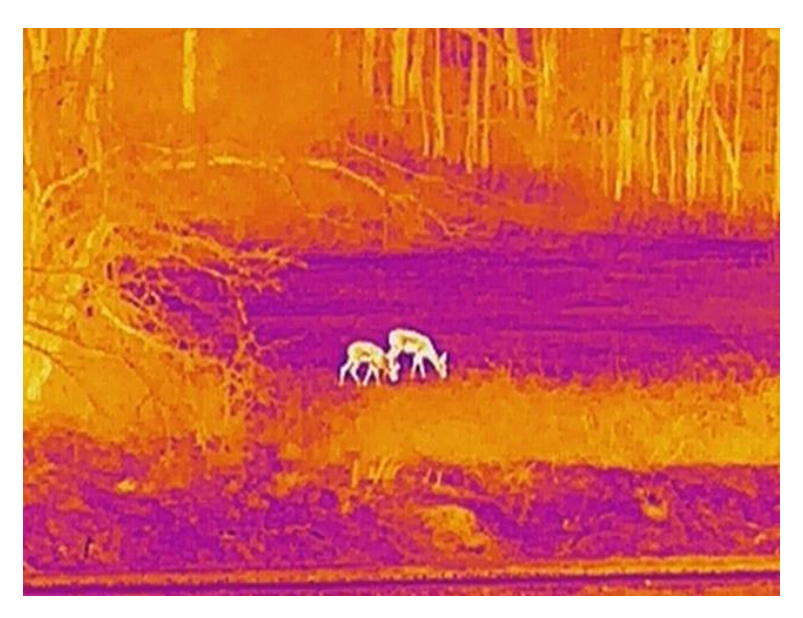

#### Monokróm piros

Az egész kép piros színű. Minél magasabb a hőmérséklet, annál világosabb a szín.

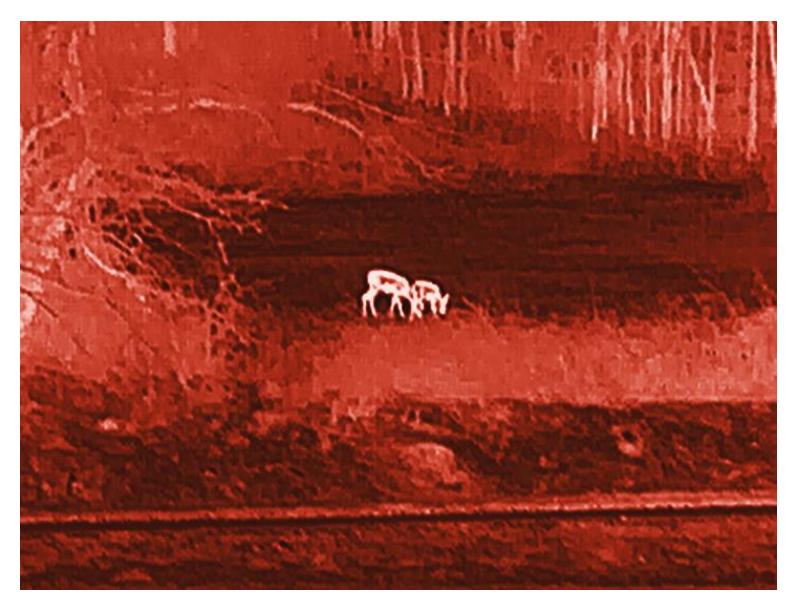

#### Monokróm zöld

Az egész kép zöld színű. Minél magasabb a hőmérséklet, annál világosabb a szín.

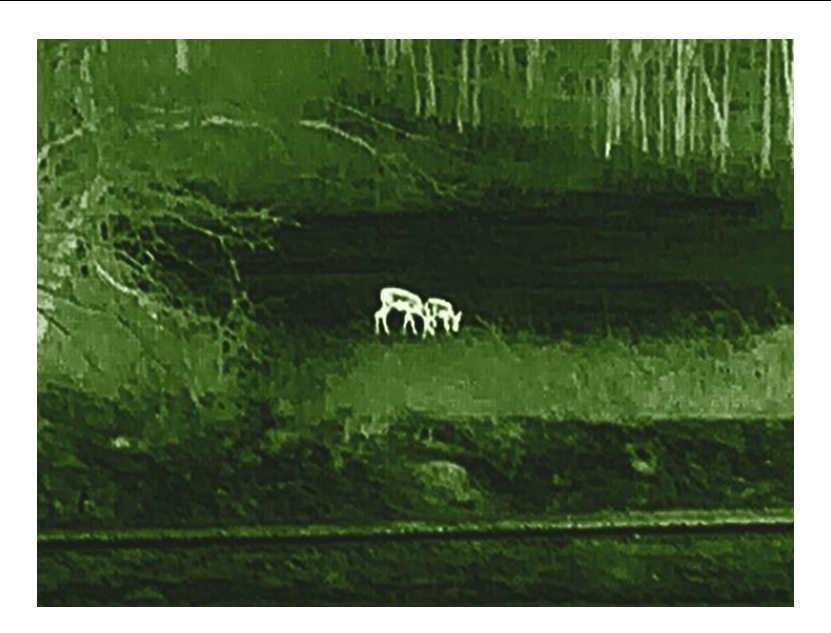

### 3.8 Lencsetípus cseréje

Tartsa nyomva a  $\triangle$  +  $\blacksquare$  gombot az élőképben az eszközön az Clip-On és a Kereső mód közötti váltáshoz. A lencsetípust a következő lépésekkel is átválthatja.

#### Lépések

- 1. Tartsa lenyomva a 📰 gombot a menü megnyitásához.
- Lépjen a Speciális beállítások elemre, majd nyomja meg a △
   vagy a ▽ gombot a 
   kiválasztásához.
- 3. Nyomja meg a 📰 gombot a beállítási felület megnyitásához.
- 4. A riangle vagy  $extsf{v}$  gombbal válthat lencsetípust.
  - Clip-On: Ebben az üzemmódban egy adaptert és egy nappali fénytávcsövet is felszerelhet.
  - Kereső: A készüléket monokuláris lencsével felszerelve hagyományos keresőként is használhatja.
- 5. Tartsa lenyomva a 📰 gombot a beállítások elmentéséhez, és kilépéshez.

### 3.9 Digitális zoom beállítása

Ezzel a funkcióval nagyítható és kicsinyíthető a kép. Tartsa lenyomva:  $\bigtriangledown$  (LRF modell) vagy nyomja meg:  $\bigtriangledown$  (nem LRF modell) az élőképes felületen a digitális zoom arány váltásához, és a tényleges zoom arány 1×, 2×, 4× és 8× között változik.

### **i** Megjegyzés

- Ez a funkció csak Keresőmódban használható.
- A digitális zoom arány váltása során a kijelző bal oldali felületén megjelenik a tényleges nagyítás (Tényleges nagyítás = Lencse optikai nagyítása × Digitális nagyítási arány). Ha például a lencse optikai nagyítása 2,8-szeres és a digitális nagyítási arány 2-szeres, a tényleges nagyítás 5,6-szeres lesz.
- A nagyítási arány a különböző modellek esetében eltérő lehet. Kérjük, a valós terméket tekintse vonatkozási alapnak.

### 3.10 Kép-a-képben mód beállítása

#### Lépések

- 1. Tartsa lenyomva a 📰 gombot a menü megnyitásához.
- 2. Nyomja meg az riangle vagy a  $extsf{ vagy a }$  ikont a  $\ \square$  kiválasztásához.

3. A funkció bekapcsolásához nyomja meg a 📰 gombot.

#### Eredmény

Ha a PIP be van kapcsolva, a képközpont a felület felső közepén jelenik meg.

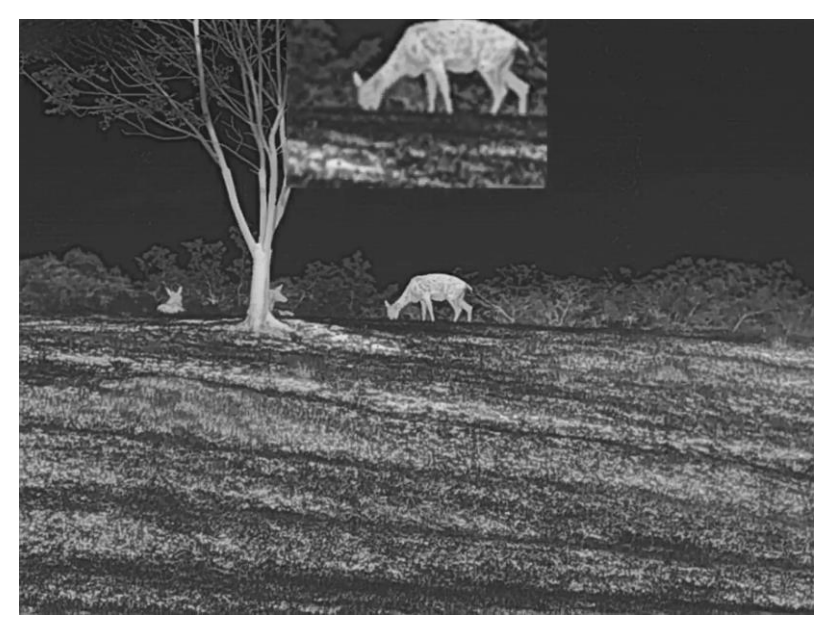

3-6 ábra PIP mód beállítása

### **i** Megjegyzés

- Ez a funkció csak Keresőmódban használható.
- Ha a PIP funkció be van kapcsolva, akkor a digitális nagyítási arány állításakor csak a PIP nézet nagyítódik ki.

### 3.11 Zoom Pro

A Zoom Pro a nagyított kép részleteinek feljavítását jelenti. A funkció bekapcsolásával a nagyított élő nézeti kép részletei feljavíthatók.

#### Lépések

1. Tartsa lenyomva a 📰 gombot a menü megnyitásához.

- 2. A △ vagy ▽ gombokkal válassza ki a is opciót, majd nyomja meg a is gombot a hotspot bekapcsolásához.
- Tartsa lenyomva a gombot a beállítások elmentéséhez, és kilépéshez.

#### Eredmény

Az élő nézet nagyított képének részleteit feljavítja.

### **i** Megjegyzés

Ez a funkció csak Keresőmódban használható.

### 3.12 Homogénmező-korrekció (FFC)

Ezzel a funkcióval kijavíthatók a kijelző egyenlőtlenségei.

#### Lépések

- 1. Tartsa lenyomva a 📰 gombot a menü megnyitásához.
- 2. Lépjen a 🚼 Speciális beállítások, lehetőségre és nyomja meg: 🛆

vagy  $\bigtriangledown$  és válassza ki: 🔛 Képkalibrácio

- 3. A △ vagy ▽ gombokkal válassza ki a homogénmező-korrekciós módot, majd megerősítéshez nyomja meg: .
  - Manuális: Nyomja meg kétszer a gombot élőkép módban a kijelző egyenlőtlenségeinek kijavításához.
  - Külső: Takarja el a lencsét, majd nyomja meg kétszer a △ gombot élőkép módban a kijelző egyenlőtlenségeinek kijavításához.

4. Tartsa lenyomva a 📰 gombot a beállítások elmentéséhez, és kilépéshez.

### 3.13 Hibás képpontok kijavítása

A készülék képes kijavítani a képernyő nem megfelelően megjelenő, hibás képpontjait.

#### Lépések

- 1. Tartsa lenyomva a 📰 gombot a menü megnyitásához.
- Lépjen a Speciális beállítások elemre, majd nyomja meg a △
   vagy a ▽ gombot a •
   kiválasztásához.
- Nyomja meg a sombot a hibásképpont-kijavítás beállítási felületének megnyitásához.
- 5. Nyomja le kétszer a 📰 gombot a hibás képpont kijavításához.
- 6. Tartsa lenyomva a 📰 gombot a mentéshez és kilépéshez.

### **i** Megjegyzés

- A kiválasztott hibás képpont nagyítható a kijelzőn.
- Ha a képernyő OSD-je eltakarja a hibás képpontot, mozgassa a kurzort a hibás képpont eléréséhez. Ekkor az eszköz automatikusan tükrözi a megjelenítést.

## 3.14 Képkalibrálás

A különböző felhasználók számára beállíthatja és elmentheti a képablak pozícióját.

```
i Megjegyzés
Ez a funkció csak Clip-On módban támogatott.
```

#### Lépések

1. Tartsa lenyomva a 📰 gombot a menü megnyitásához.

- 3. Nyomja meg a 📰 gombot a beállítási felület megnyitásához.
- 5. Válassza a 🔲 lehetőséget, nyomja meg a 📰 lehetőséget, majd a △ és ▽ lehetőséget a kalibrálási profilok váltásához.
- 7. (Opcionális) Válassza a 💥 lehetőséget a kép kimerevítéséhez.
- 8. Válassza a lehetőséget, majd nyomja meg a lehetőséget az
   X- vagy Y-tengely kiválasztásához, majd nyomja meg a is 
   iehetőséget a koordináták beállításához, amíg az ablak el nem éri a célt.

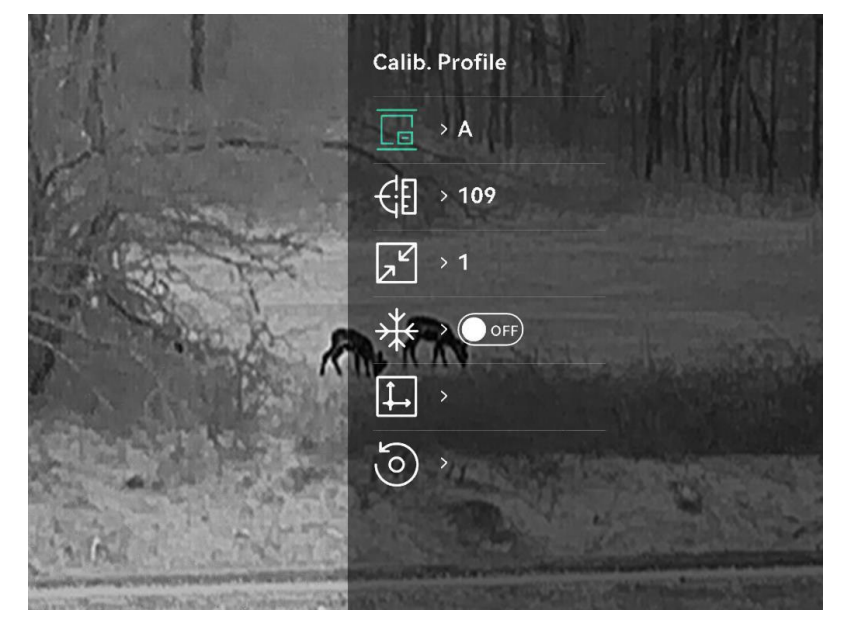

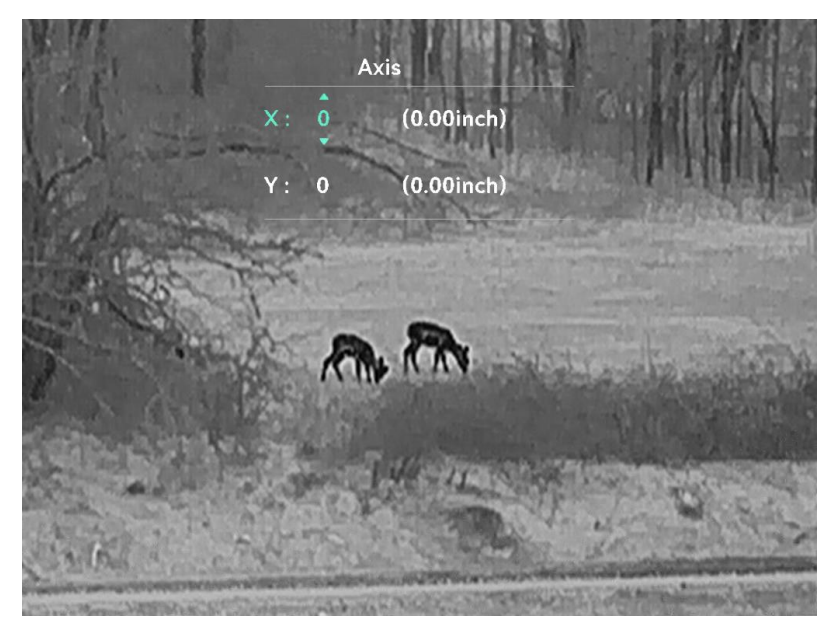

3-7 ábra Képkalibrálás

9. (Opcionális) A △ és ▽ gombok megnyomásával válassza ki a lehetőséget, majd nyomja meg a gombot a megerősítéshez. Az OK gomb megnyomásával a nézet visszaállítható az alapértelmezett pozícióba, a MÉGSE gombbal pedig visszaléphet a beállítási képernyőre.

### **i** Megjegyzés

Előfordulhat, hogy az élőkép alapértelmezett pozíciója nem pontosan a nulla pontnál van (X = 0, Y = 0). Ezt az optikai alkatrészek enyhe egyéni különbségei okozzák, és nem hibás működésről van szó.

10. Tartsa lenyomva a 📰 gombot a képkalibrálásból való kilépéshez.

### 3.15 Referenciavonal

A referenciavonal segítségével nagy pontossággal célozhat a célpontra.

```
i Megjegyzés
```

- Ez a funkció csak Clip-On módban támogatott.
- Jogszabályok és előírások miatt a referenciavonal engedélyezésekor az élőkép fel van függesztve. Ez a kérés akkor is megjelenik, amikor a Referenciavonal felületén van. A bezáráshoz nyomon meg egy gombot.)

#### Lépések

1. Tartsa lenyomva a 📰 gombot a menü megnyitásához.

- 2. Lépjen a 🚼 Speciális beállítások oldalra, majd válassza a 🖂 opciót.
- 3. Nyomja meg a 📰 gombot a beállítási felület megnyitásához.
- 4. A videóátfedés engedélyezéséhez válassza: 1. Ha engedélyezi ezt a funkciót, megtekintheti az előzetesen felvett videót.
- 5. Válassza: 🛟 és 🛟 a referenciavonal típusának és színének beállításához.

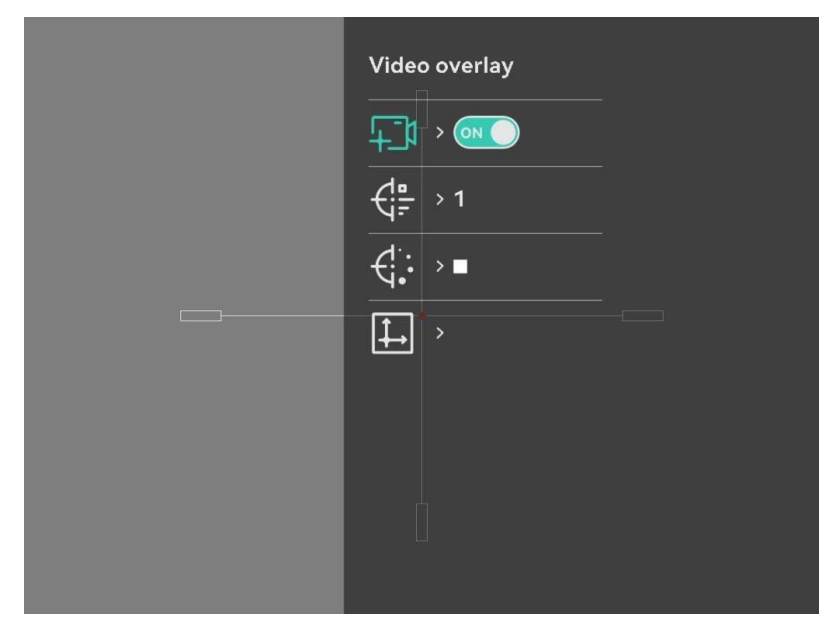

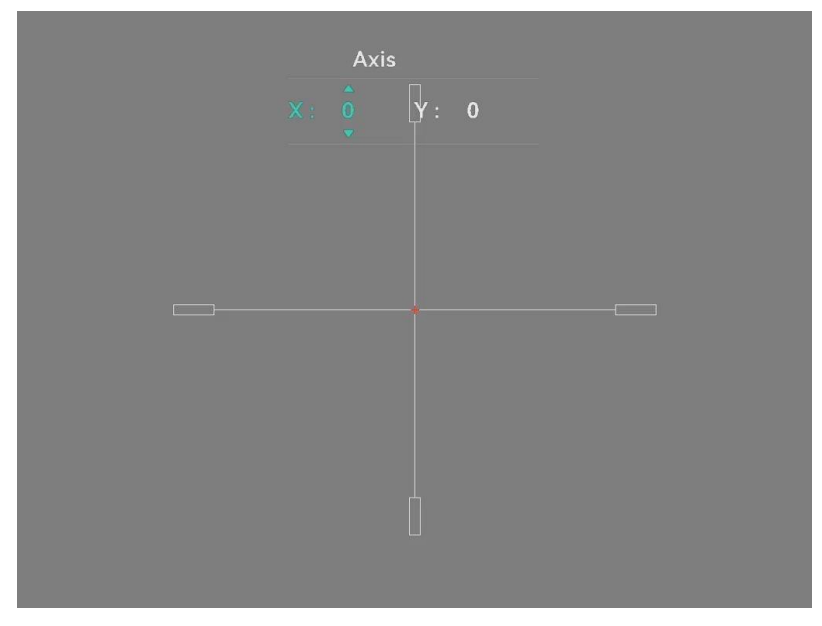

3-8 ábra Referenciavonal beállítása

- 7. Váltson ki ismét egy aktiválást, és ellenőrizze, hogy a célzott pont megegyezik-e a becsapódási ponttal.
- 8. Tartsa lenyomva a 📰 gombot a felület bezárásához, a rendszerüzenetnek megfelelően.
  - OK: Paraméterek mentése és kilépés.
  - MÉGSE: Kilép a paraméterek mentése nélkül.

## 4 Távolságmérés (LRF modell)

Egy olyan eszköz, amely LRF modullal rendelkezik a lencsében, képes bemérni a célpont és a megfigyelési hely közötti távolságot egy lézer segítségével.

#### A kezdés előtt

Távolságmérés közben tartsa mozdulatlanul a kezét és testhelyzetét. Ellenkező esetben a mérés pontatlan lehet.

#### Lépések

- 1. Tartsa lenyomva a 📰 gombot a menü megnyitásához.
- 2. Lépjen ide: 🚼 Speciális beállítások, nyomja meg:  $\triangle$  és  $\nabla$  és válasszon: 3.
- 3. Nyomja meg a 📰 gombot a beállítási felület megnyitásához.
- Nyomja meg: △ és ▽ és válasszon lézertartománytmódot, majd a megerősítéshez nyomja meg: III. Egyszeri vagy Folyamatos módok közül választhat.
  - Egyszeri: Egyszeri távolságmérés.
  - Folyamatos: Folyamatos távolságmérés, amelynél beállítható a mérés ideje. A mérési eredmény 1 másodpercenként frissül.
- 5. Tartsa benyomva a 📰 gombot az élőkép felületre való visszalépéshez.
- 6. Irányítsa a kurzort a célpontra, nyomja meg a ∨ gombot a lézer ikon megjelenítéséhez, majd nyomja meg újra a ∨ gombot a céltávolság méréséhez.

### **i** Megjegyzés

Nyomja meg kétszer a $~\bigtriangledown~$ lehetőséget a lézeres távmérés kikapcsolásához.

#### Eredmény

A távolságmérés eredménye megjelenik a képen.

#### Monokuláris hőkamera - Felhasználói kézikönyv

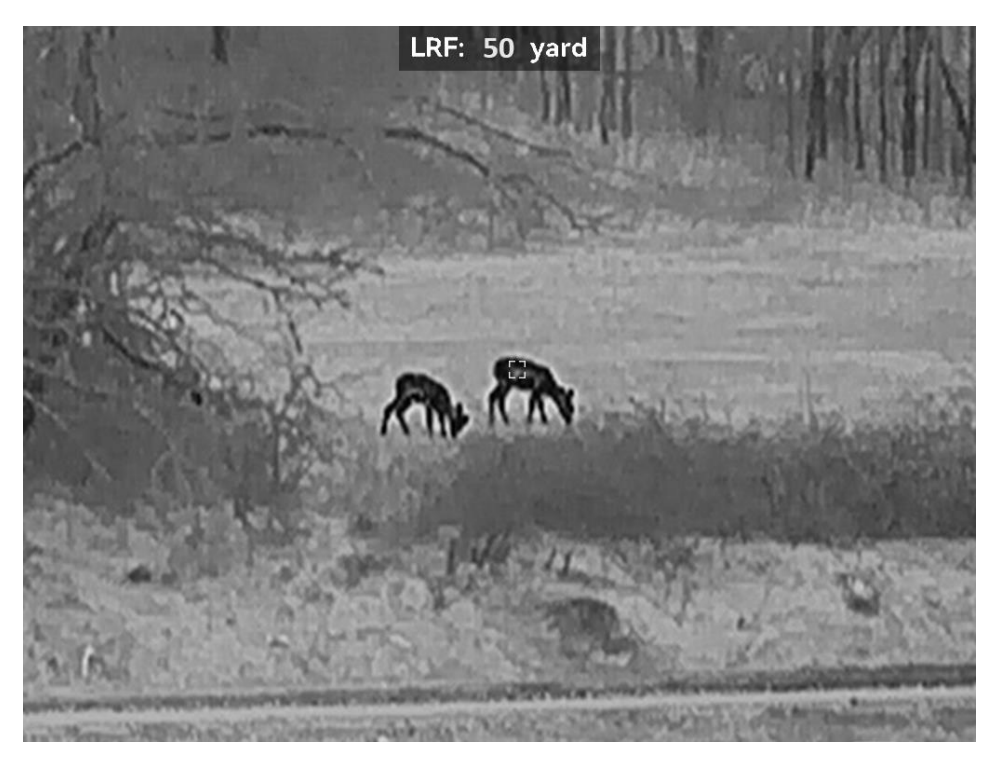

4-1 ábra A távolságmérés eredménye

# 5 Általános beállítások

### 5.1 OSD beállítása

Kiválaszthatja, hogy megjelenjenek-e az OSD információk az élőképen.

#### Lépések

- 1. Tartsa lenyomva a 📰 gombot a menü megnyitásához.
- Lépjen a Speciális beállítások oldalra, majd válassza a S opciót.
- Nyomja meg a is gombot az OSD beállítási felületének megnyitásához.
- A △ és ▽ gombbal válassza ki az Idő, a Dátum vagy az OSD lehetőséget, majd nyomja meg a i gombot a kiválasztott OSDinformáció be- vagy kikapcsolásához.
- 5. Tartsa lenyomva a 📰 gombot a mentéshez és kilépéshez.

### 5.2 Márkaembléma beállítása

Márkalogót adhat hozzá az élő nézet felülethez, a pillanatfelvételekhez és a videókhoz.

#### Lépések

- 1. Tartsa lenyomva a 📰 gombot a menü megnyitásához.
- Lépjen a Speciális beállítások oldalra, majd válassza a opciót.
- 3. Nyomja meg: 📰 a Brand Logo ki- és bekapcsolásához.
- 4. Tartsa lenyomva a 📰 gombot a beállítások elmentéséhez, és kilépéshez.

#### Eredmény

A márkaembléma a képernyő bal-alsó sarkában jelenik meg.

### 5.3 Égésmegelőzés

Kerülje a közvetlen napfényt, és kapcsolja be a beégés-megelőző funkciót, hogy csökkentse az érzékelő hő okozta károsodásának kockázatát.

#### Lépések

- 1. Tartsa lenyomva a 📰 gombot a menü megnyitásához.
- Lépjen a Speciális beállítások oldalra, majd válassza a Opciót.
- 3. Nyomja meg: 📰 a **Beégésgátlás** funkció ki- és bekapcsolásához.
- Tartsa lenyomva a gombot a beállítások elmentéséhez és a kilépéshez.

### 5.4 Rögzítés és videó

#### 5.4.1 Képrögzítés

Élőkép módban nyomja meg a riangle gombot a kép rögzítéséhez.

### **i** Megjegyzés

- Ha a rögzítés sikeres, az élőkép 1 másodpercig kimerevedik, a képernyőn pedig megjelenik egy üzenet.
- A rögzített képek exportálásához tanulmányozza a Fájlok exportálása fejezetet.

### 5.4.2 Hang beállítása

Ha bekapcsolja a hangrögzítési funkciót, a videó hanggal együtt lesz rögzítve. Ha a videó túl zajos, kikapcsolhatja ezt a funkciót.

#### Lépések

- 1. Tartsa lenyomva a 📰 gombot a menü megnyitásához.
- Lépjen a Speciális beállítások oldalra, majd válassza a opciót.
- Nyomja meg a is ikont a funkció bekapcsolásához vagy kikapcsolásához.
- 4. Tartsa lenyomva a 📰 gombot a mentéshez és kilépéshez.

#### 5.4.3 Videórögzítés

#### Lépések

1. Élőkép módban tartsa lenyomva a riangle gombot és indítsa el a rögzítést.

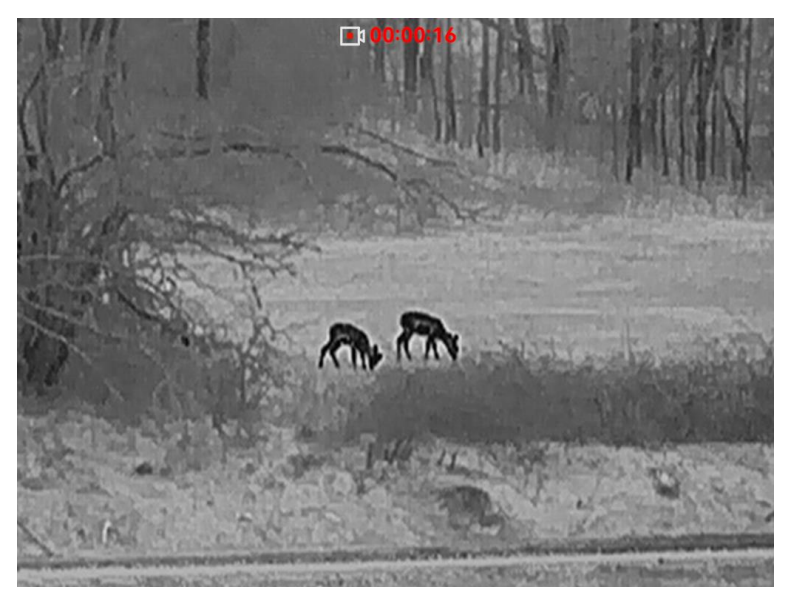

5-1 ábra Videórögzítés

2. Nyomja le újra, és tartsa lenyomva a 🛆 gombot a rögzítés leállításához.

#### 5.4.4 Előzetes videófelvétel

A funkció bekapcsolása és az előrögzítési idő beállítása után a készülék automatikusan rögzíti a visszapattanás előtti 5, 10 vagy 15 másodpercet, illetve a visszapattanás utáni 5, 10 vagy 15 másodpercet.

### **i** Megjegyzés

Ez a funkció csak Clip-On módban támogatott.

- 1. Tartsa lenyomva a 📰 gombot a menü megnyitásához.
- Lépjen a Speciális beállítások oldalra, majd válassza a P
   opciót.
- Nyomja meg a gombot a beállítási felület megnyitásához. Nyomja meg: des verse az előrögzítési idő módosításához. 5 másodperc, 10 másodperc vagy 15 másodperc állítható be. A funkciót a KI lehetőség kiválasztásával is kikapcsolhatja.
- 4. Tartsa lenyomva a 📰 gombot a beállítások elmentéséhez és a kilépéshez.

#### 5.4.5 Helyi album

A rögzített képek és videófelvételek automatikusan tárolódnak a készüléken. Ezeket a helyi albumokban tekintheti meg.

#### Lépések

- 1. Tartsa lenyomva a 📰 gombot a menü megnyitásához.
- 2. Lépjen a 🚼 Speciális beállítások oldalra, majd válassza a 🖂 opciót.

### **i** Megjegyzés

Az albumok automatikusan létrejönnek, év + hónap szerint elnevezve. Egy adott hónap helyi képei és videói a megfelelő albumban kerülnek tárolásra. Például a 2024 júniusában készült képek és videók a 202406 elnevezésű albumban lesznek elmentve.

- 3. Nyomja meg:  $\triangle$  és $\bigtriangledown$  az albumválasztáshoz, majd: 📰 a belépéshez.
- 4. A(z) imes és a(z) imes gombbal válassza ki a megtekinteni kívánt fájlt.
- 5. Nyomja meg a 📰 gombot a fájl megtekintéséhez.

### **i** Megjegyzés

- Egy album vagy fájl törléséhez tartsa lenyomva a + gombot, hogy előhívja a párbeszédablakot, majd a felszólításnak megfelelően törölheti a kívánt albumot vagy fájlt.

### 5.5 Fájlok exportálása

#### 5.5.1 Fájlok exportálása a HIKMICRO Sight alkalmazással

A HIKMICRO Sight alkalmazással hozzáférhet a készüléken tárolt albumokhoz és exportálhatja a képeket a telefonra.

#### A kezdés előtt

Telepítse a HIKMICRO Sight alkalmazást a mobiltelefonra.

#### Lépések

- 1. Nyissa meg a HIKMICRO Sight alkalmazást és csatlakoztassa a készüléket az alkalmazáshoz. Lásd *Alkalmazás csatlakoztatása*.
- 2. Koppintson a Médiafájlok gombra a készüléken tárolt albumok eléréséhez.

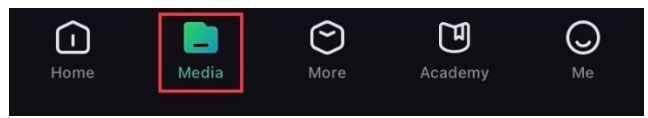

5-2 ábra Hozzáférés a készüléken tárolt albumokhoz

- 3. Koppintson a **Helyi** vagy a **Készülék** gombokra a fotók és videók megtekintéséhez.
  - Helyi: Az előző fájlokat tekintheti meg az alkalmazásban.
  - Készülék: A jelenlegi készüléken tárolt fájlokat tekintheti meg.

### **i** Megjegyzés

Előfordulhat, hogy a fotók vagy videók nem jelennek meg a Készülék mappában. Pöccintsen lefele az oldal frissítéséhez.

4. A kiválasztáshoz koppintson a fájlra, majd koppintson a Letöltés opcióra a fájl helyi telefonalbumokba történő exportálásához.

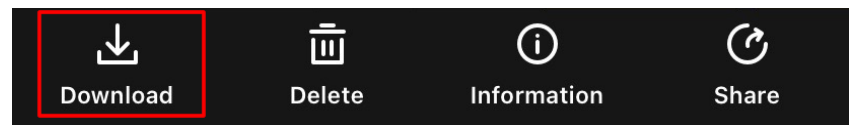

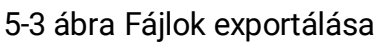

### **i** Megjegyzés

- Lépjen a Saját fiók > Részletek > Felhasználói kézikönyv opcióra az alkalmazásban a műveletek részletes bemutatásához.
- A készüléken tárolt albumokhoz az élőkép felület bal-alsó sarkában lévő ikonra kattintva is hozzáférhet.
- Az exportálási művelet változhat az alkalmazás-frissítések függvényében. A valós alkalmazás-verziót tekintse vonatkozási alapnak.

#### 5.5.2 Fájlok exportálása számítógép segítségével

Ezzel a funkcióval exportálhatók a rögzített képek és videók.

#### A kezdés előtt

Figyeljen arra, hogy a kábel csatlakoztatása közben a készülék legyen bekapcsolva.

#### Lépések

- 1. Tartsa lenyomva a 📰 gombot a menü megnyitásához.
- 2. Lépjen a  $\mathbb{R}$  Speciális beállítások elemre, majd nyomja meg a  $\bigtriangleup$  vagy a  $\bigtriangledown$  gombot a  $\overset{\frown}{\Box}$  kiválasztásához.
- 3. Nyomja meg a 📰 gombot a beállítási felület megnyitásához.
- 4. Nyomja meg a riangle vagy a riangle gombot az USB flash meghajtó kiválasztásához.
- 5. Csatlakoztassa a készüléket a számítógéphez a C-típusú kábellel.

#### **i** Megjegyzés

- Figyeljen arra, hogy a kábel csatlakoztatása közben a készülék legyen bekapcsolva.
- Nyissa meg a fájlkezelőt a számítógépen és válassza ki az eszköz meghajtóját. A DCIM mappában keresse meg az exportálandó, a rögzítési év és hónap alapján elnevezett mappát. Például egy 2024 júniusában rögzített videót vagy képet vagy videót a DCIM > 202406 mappában talál meg.
- 6. Válassza ki, majd másolja át a kívánt fájlokat a számítógépre.
- 7. Válassza le az eszközt a számítógépről.

### **i** Megjegyzés

- Ha a számítógéphez van csatlakoztatva, a készülék megjeleníti a képeket. A rögzítési, képernyőkép-készítési és hotspot funkciók azonban nem működnek.
- A számítógéphez történő első csatlakoztatáskor az illesztőprogram automatikusan telepítődik.

# 6 Rendszerbeállítások

### 6.1 Dátum beállítása

#### Lépések

- 1. Tartsa lenyomva a 📰 gombot a menü megnyitásához.
- Lépjen a R Speciális beállítások oldalra, majd válassza a 
   opciót.
- 3. Nyomja meg a 📰 gombot a beállítási felület megnyitásához.
- Nyomja meg: I az év, hónap, nap szinkronizálásához, majd nyomja meg: △ és ▽ a szám változtatásához és nyomja meg: I a beállítás befejezéséhez.
- 5. Tartsa lenyomva a 📰 gombot a beállítások elmentéséhez és a kilépéshez.

### 6.2 Idő beállítása

#### Lépések

- 1. Tartsa lenyomva a 📰 gombot a menü megnyitásához.
- Lépjen a Speciális beállítások oldalra, majd válassza a opciót.
- 3. Nyomja meg a 📰 gombot a beállítási felület megnyitásához.
- 4. A(z) △ és ▽ gombbal válthatja át az óra rendszerét. 24 órás vagy 12 órás rendszer választható. Ha 12 órás rendszert választ, nyomja meg a i gombot, majd a △ és ▽ gombbal válassza ki a DE vagy DU lehetőséget.
- 5. A(z) ≣ gombbal válassza ki az órát vagy a percet, majd a(z) △ és ▽ gombbal módosítsa a számot.

### 6.3 Nyelv beállítása

Ez a funkció a készülék nyelvének beállítására szolgál.

- 1. Tartsa lenyomva a 📰 gombot a menü megnyitásához.
- Lépjen a R Speciális beállítások oldalra, majd válassza a S opciót.
- 3. Nyomja meg a(z) 📰 gombot a nyelvbeállítási felület megnyitásához.
- Válassza ki a kívánt nyelvet a △ és a ▽ gomb lenyomásával, majd megerősítéshez nyomja meg a i gombot.
- 5. Tartsa lenyomva a 📰 gombot a beállítások elmentéséhez és a kilépéshez.

### 6.4 Mértékegység beállítása

A távolság mértékegysége igény szerint módosítható.

#### Lépések

- 1. Tartsa lenyomva a 📰 gombot a menü megnyitásához.
- Lépjen a Speciális beállítások oldalra, majd válassza a opciót.
- 3. Nyomja meg a 📰 gombot a beállítási felület megnyitásához.
- 4. A(z) riangle és a extstyle extstyle gombbal állítsa be a kívánt mértékegységet.
- 5. Tartsa lenyomva a 📰 gombot a beállítások elmentéséhez és a kilépéshez.

### 6.5 Videókimenet (analóg)

A videókimenettel lehetséges az eszköz hibakeresése vagy az eszköz képének megtekintése egy külső kijelzőegységen.

### **i** Megjegyzés

Ez a funkció csak Keresőmódban használható.

#### A kezdés előtt

Csatlakoztassa a készüléket és a kijelzőt egy C-típusúról CVBS-re alakító kábellel.

#### Lépések

1. Tartsa lenyomva a 📰 gombot a menü megnyitásához.

- Lépjen a A Speciális beállítások oldalra, majd válassza a opciót.
- 3. Nyomja meg a 📰 gombot a beállítási felület megnyitásához.
- 4. A riangle és op gombok megnyomásával válassza ki az Analóg

lehetőséget, majd nyomja meg a 📰 gombot a megerősítéshez.

5. Az eszköz képe megjeleníthető a külső kijelzőegységen.

### **i** Megjegyzés

A C-típusút CVBS-re alakító kábel nem része a csomagnak.

### 6.6 Videókimenet beállítások (digitális)

Az eszköz támogatja a képernyő PC-re történő átvitelét egy UVCprotokollon alapuló streaming-médialejátszón keresztül. A részletekért megtekintheti az eszköz képét a számítógép kijelzőjén.

### i Megjegyzés

Ez a funkció csak Clip-On módban támogatott.

#### Lépések

- 1. Tartsa lenyomva a 📰 gombot a menü megnyitásához.
- Lépjen a Speciális beállítások oldalra, majd válassza a opciót.
- 3. Nyomja meg a 📰 gombot a beállítási felület megnyitásához.
- A △ és ▽ gombok megnyomásával válassza ki a Digitális lehetőséget, majd nyomja meg a i gombot a megerősítéshez.
- 5. Tartsa lenyomva a 📰 gombot a beállítások elmentéséhez, és kilépéshez.
- 6. Nyissa meg az UVC-protokollalapú lejátszót, és csatlakoztassa az eszközt a C-típusú kábelen keresztül a számítógéphez.

### 6.7 Készülékadatok megtekintése

#### Lépések

1. Tartsa lenyomva a 📰 gombot a menü megnyitásához.

- 2. Lépjen a 🚼 Speciális beállítások oldalra, majd válassza a 🥠 opciót.
- 3. A 📰 gomb megnyomásával megjeleníthetők az eszközadatok, például a verziószám és sorozatszám.
- 4. Kilépéshez tartsa lenyomva a 📰 gombot.

### 6.8 Eszköz visszaállítása

- 1. Tartsa lenyomva a 📰 gombot a menü megnyitásához.
- 2. Lépjen a 🚼 Speciális beállítások oldalra, majd válassza a 🕤 opciót.
- 3. Nyomja meg a 📰 gombot a készülék alapértelmezett beállításainak visszaállításához, a rendszerüzenetnek megfelelően.

# 7 Gyakran ismételt kérdések

### 7.1 Miért nem működik a kijelző?

Ellenőrizze a készülék akkumulátorának töltöttségi szintjét. Próbálja újra bekapcsolni a kijelzőt, miután 5 percig töltötte az akkut.

# 7.2 Sikertelen kép- vagy videórögzítés. Mi lehet az oka?

Ellenőrizze a következőket.

- A készülék csatlakoztatva van a számítógéphez? Ebben az állapotban a képernyőkép- és felvétel-készítési funkciók nem működnek.
- Megtelt a tárhely?
- Alacsony az akkumulátor töltöttségi szintje?

# 7.3 Miért nem találja meg a számítógép a készüléket?

Ellenőrizze a következőket.

- Ellenőrizze, hogy az eszköz USB-kapcsolat módja USB flash meghajtó módra van-e beállítva.
- A készülék a mellékelt USB-kábellel van csatlakoztatva a számítógéphez?
- Amennyiben másik USB-kábelt használ, arra figyeljen, hogy ne legyen 1 méternél hosszabb.

# Jogi információk

©Hangzhou Microimage Software Co., Ltd. Minden jog fenntartva.

#### A kézikönyvvel kapcsolatos tudnivalók

A jelen kézikönyv a termék használatával és kezelésével kapcsolatos utasításokat tartalmaz. Az itt szereplő képek, diagramok, ábrák és minden további információ csupán leírásként és magyarázatként szolgál. A kézikönyvben szereplő információk a firmware-frissítések és egyéb okok miatt előzetes értesítés nélkül változhatnak. A kézikönyv legújabb verzióját a HIKMICRO webhelyén találja (www.hikmicrotech.com).

A Kézikönyvet a termékkel kapcsolatos támogatáshoz megfelelő képesítéssel rendelkező szakemberek támogatásával és útmutatásával együtt használja.

#### Védjegynyilatkozat

Az említett egyéb védjegyek és logók a megfelelő tulajdonosok tulajdonát képezik.

#### JOGI NYILATKOZAT

EZT A KÉZIKÖNYVET, VALAMINT A BENNE SZEREPLŐ TERMÉKET ANNAK HARDVER-, SZOFTVER-ÖSSZETEVŐIVEL ÉS FIRMWARE-ÉVEL EGYÜTT "EREDETI FORMÁBAN" BIZTOSÍTJUK, "BELEÉRTVE AZOK ÖSSZES ESETLEGES HIBÁJÁT". A HIKMICRO NEM VÁLLAL SEM KIFEJEZETT, SEM TÖRVÉNY ÁLTAL VÉLELMEZETT JÓTÁLLÁST TÖBBEK KÖZÖTT – DE NEM KORLÁTOZVA – A TERMÉK ÉRTÉKESÍTHETŐSÉGÉRE. MEGFELELŐ MINŐSÉGÉRE, VALAMINT ADOTT CÉLRA VALÓ ALKALMASSÁGÁRA. A TERMÉKET KIZÁRÓLAG SAJÁT FELELŐSSÉGÉRE HASZNÁLHATJA. A HIKMICRO SEMMILYEN ESETBEN SEM VÁLLAL FELELŐSSÉGET ÖN FELÉ SEMMILYEN KÜLÖNLEGES, KÖVETKEZMÉNYES, JÁRULÉKOS VAGY KÖZVETETT KÁRÉRT, BELEÉRTVE TÖBBEK KÖZÖTT A TERMÉK HASZNÁLATÁVAL ÖSSZEFÜGGÉSBEN AZ ÜZLETI HASZON ELVESZTÉSÉBŐL, AZ ÜZLETMENET MEGSZAKADÁSÁBÓL, VALAMINT AZ ADATOK VAGY DOKUMENTUMOK ELVESZTÉSÉBŐL EREDŐ KÁROKAT, TÖRTÉNJEN EZ SZERZŐDÉSSZEGÉS VAGY KÁROKOZÁS (BELEÉRTVE A GONDATLANSÁGOT) EREDMÉNYEKÉNT, MÉG AKKOR SEM, HA A

HIKMICRO VÁLLALATOT TÁJÉKOZTATTÁK AZ ILYEN KÁROK BEKÖVETKEZÉSÉNEK LEHETŐSÉGÉRŐL.

ÖN TUDOMÁSUL VESZI, HOGY AZ INTERNET TERMÉSZETÉBŐL FAKADÓAN KOCKÁZATOKAT REJT, ÉS A HIKMICRO SEMMILYEN FELELŐSSÉGET NEM VÁLLAL A RENDELLENES MŰKÖDÉSÉRT, A SZEMÉLYES ADATOK KISZIVÁRGÁSÁÉRT VAGY MÁS OLYAN KÁROKÉRT, AMELYEKET KIBERTÁMADÁSOK, HACKERTÁMADÁSOK, VÍRUSFERTŐZÉSEK VAGY MÁS INTERNETES BIZTONSÁGI VESZÉLYEK OKOZTAK; A HIKMICRO AZONBAN KÉRÉSRE IDŐBEN MŰSZAKI TÁMOGATÁST NYÚJT.

ÖN ELFOGADJA, HOGY EZT A TERMÉKET KIZÁRÓLAG A VONATKOZÓ TÖRVÉNYI ELŐÍRÁSOK BETARTÁSÁVAL HASZNÁLJA. ÉS HOGY A VONATKOZÓ TÖRVÉNYEKNEK MEGFELELŐ HASZNÁLAT KIZÁRÓLAG AZ ÖN FELELŐSSÉGE. KÜLÖNÖSKÉPPEN AZ ÖN FELELŐSSÉGE, HOGY A TERMÉK HASZNÁLATA SORÁN NE SÉRTSE HARMADIK FÉL JOGAIT, BELEÉRTVE, DE NEM KORLÁTOZVA A NYILVÁNOSSÁGRA, SZELLEMI TULAJDONRA, ADATOK VÉDELMÉRE ÉS EGYÉB SZEMÉLYES ADATOKRA VONATKOZÓ JOGOKAT. TILOS A TERMÉKET ILLEGÁLIS VADÁSZATRA. MAGÁNÉLET MEGSÉRTÉSÉRE VAGY BÁRMILYEN MÁS, TÖRVÉNYTELEN VAGY A KÖZÉRDEKET SÉRTŐ CÉLRA HASZNÁLNI. A TERMÉKET NEM HASZNÁLHATJA TILTOTT CÉLRA, BELEÉRTVE A TÖMEGPUSZTÍTÓ FEGYVEREK FEJLESZTÉSÉT VAGY GYÁRTÁSÁT, A VEGYI VAGY BIOLÓGIAI FEGYVEREK FEJLESZTÉSÉT VAGY GYÁRTÁSÁT, VALAMINT BÁRMILYEN, ROBBANÁSVESZÉLYES VAGY NEM BIZTONSÁGOS NUKLEÁRIS HASADÓANYAG-CIKLUSSAL KAPCSOLATOS TEVÉKENYSÉGET, ILLETVE EMBERI JOGI VISSZAÉLÉSEKET TÁMOGATÓ MÓDON TÖRTÉNŐ FELHASZNÁLÁST.

TARTSA BE A HATÁLYOS TÖRVÉNYEK ÉS RENDELETEK TILTÁSAIT ÉS RENDELKEZÉSEIT, KÜLÖNÖS TEKINTETTEL A TŰZFEGYVEREKRE ÉS A VADÁSZATRA VONATKOZÓ HELYI TÖRVÉNYEKRE ÉS RENDELETEKRE. A TERMÉK MEGVÁSÁRLÁSA ÉS HASZNÁLATA ELŐTT MINDIG ISMERJE MEG A NEMZETI RENDELETEKET ÉS SZABÁLYOKAT. NE FELEDJE, HOGY A TERMÉK MEGVÁSÁRLÁSHOZ, ELADÁSÁHOZ, REKLÁMOZÁSÁHOZ ÉS/VAGY HASZNÁLATÁHOZ KÜLÖNFÉLE ENGEDÉLYEKRE ÉS BIZONYÍTVÁNYOKRA LEHET SZÜKSÉGE. A HIKMICRO NEM VÁLLAL FELELŐSSÉGET AZ ILYEN TÖRVÉNYTELEN VAGY NEM MEGFELELŐ VÁSÁRLÁSÉRT, ÉRTÉKESÍTÉSÉRT, FORGALMAZÁSÉRT ÉS VÉGSŐ FELHASZNÁLÁSÉRT, VALAMINT AZ EZEKBŐL SZÁRMAZÓ BÁRMILYEN KÜLÖNLEGES, KÖVETKEZMÉNYES, JÁRULÉKOS VAGY KÖZVETETT KÁROKÉRT. HA A JELEN KÉZIKÖNYV ÉS A HATÁLYOS TÖRVÉNY KÖZÖTT ELLENTMONDÁS TAPASZTALHATÓ, AKKOR AZ UTÓBBI A MÉRVADÓ.

# Szabályozással kapcsolatos információk

Ezek a cikkelyek kizárólag a megfelelő jelt vagy információt viselő termékekre vonatkoznak.

#### EU megfelelőségi nyilatkozat

Ez a termék és a mellékelt tartozékai (ha vannak) a "CE" jelzést viselik, így megfelelnek a 2014/30/EU (EMCD), a 2014/35/EU (LVD) és a 2011/65/EU (RoHS) és a 2014/53/EU irányelvben felsorolt harmonizált európai szabványoknak. A Hangzhou Microimage Software Co., Ltd. ezennel kijelenti, hogy ez az eszköz (lásd a címkén) megfelel a 2014/53/EU irányelvnek. Az EU-megfelelőségi nyilatkozat teljes szövege a következő weboldalon érhető el: https://www.hikmicrotech.com/en/support/downloadcenter/declaration-of-conformity/ Frekvenciasávok és teljesítmény (CE-jelöléshez) Az alábbi rádióberendezésre érvényes frekvenciasávok és a leadott teljesítmény (sugárzott és/vagy vezetett) névleges határértékei a következők: Wi-Fi 2,4 GHz (2,4 GHz - 2,4835 GHz), 20 dBm Ha az eszközhöz nincs mellékelve tápadapter, használjon minősített gyártó által készített tápadaptert. A tápellátással szembeni részletes követelmények a termék műszaki adataiban vannak feltüntetve. Ha az eszközhöz nincs mellékelve akkumulátor vagy elem, használjon minősített gyártó által biztosított akkumulátort vagy elemet. Az akkumulátorral szembeni részletes követelmények a termék műszaki adataiban vannak feltüntetve. 2012/19/EU irányelv (WEEE irányelv): Az ilyen jelzéssel

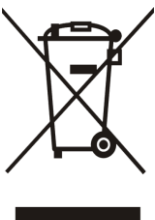

2012/19/EU irányelv (WEEE irányelv): Az ilyen jelzéssel ellátott termékeket nem lehet szelektálatlan kommunális hulladékként leselejtezni az Európai Unióban. A megfelelő újrahasznosítás érdekében vigye vissza ezt a terméket helyi forgalmazóhoz, amikor új, egyenértékű berendezést vásárol, vagy adja le a kijelölt gyűjtőhelyeken. További információért keresse fel az alábbi weboldalt: www.recyclethis.info

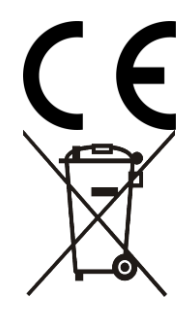

(EU) 2023/1542 rendelet (akkumulátorokra vonatkozó rendelet): Ez a termék akkumulátort tartalmaz, és megfelel az (EU) 2023/1542 rendeletnek. Az akkumulátort az Európai Unió területén belül nem lehet szelektálatlan kommunális hulladékként kiselejtezni. A termékdokumentációban további információkat talál az akkumulátorról. Az akkumulátor ezzel a jelzéssel van ellátva. A jelzésen megtalálhatók lehetnek a kadmiumot (Cd) vagy ólmot (Pb) jelző betűjelek. A megfelelő újrahasznosítás érdekében vigye vissza az akkumulátort a forgalmazóhoz, vagy juttassa el egy kijelölt gyűjtőhelyre. További információért keresse fel az alábbi honlapot: www.recyclethis.info.

# Szimbólumok jelentése

A jelen dokumentumban található szimbólumok a következőket jelentik.

| Szimbólum           | Leírás                                                                                                    |
|---------------------|----------------------------------------------------------------------------------------------------|
| <b>i</b> Megjegyzés | További információkat tartalmaz, melyek<br>kiemelik, vagy kiegészítik az alapszöveg fontos<br>részeit.                                                                                       |
| Figyelmeztetés      | Potenciálisan veszélyes helyzetet jelöl, amelyet<br>ha nem kerülnek el, az eszköz megsérülhet, az<br>adatok elveszhetnek, a teljesítmény csökkenhet,<br>vagy váratlan eredmények adódhatnak. |
| Veszély             | Magas kockázatú veszélyt jelöl, amelyet ha nem<br>kerülnek el, halálhoz vagy súlyos sérüléshez<br>vezethet.                                                                                  |

## Biztonsági utasítások

Ezen útmutató célja annak biztosítása, hogy a felhasználó a terméket megfelelően tudja használni veszély vagy vagyoni veszteség elkerülése érdekében. Kérjük, használat előtt figyelmesen olvassa el az összes biztonsági információt.

#### Szállítás

- Szállítás alkalmával tartsa a terméket az eredeti vagy ahhoz hasonló csomagolásban.
- Minden csomagolóanyagot őrizzen meg a későbbi felhasználás érdekében. Hiba esetén az eredeti csomagolásában kell a készüléket visszaküldenie a gyártónak. Az eredeti csomagolástól eltérő csomagolás a termék sérülését okozhatja. A vállalat ez esetben nem vállal semmilyen felelősséget.
- Ne ejtse le és ne tegye ki ütődésnek a készüléket. Tartsa távol a készüléket a mágneses zavarforrásoktól.

#### Tápellátás

- Amennyiben a készülék csomagja tartalmaz hálózati adaptert, kizárólag a mellékelt adaptert használja. Ha a csomag nem tartalmaz hálózati adaptert, bizonyosodjon meg, hogy a használt hálózati adapter vagy más tápegységek megfelelnek a korlátozott áramforrásokra vonatkozó előírásoknak. A tápegység teljesítményének paraméterei a termék címkéjén találhatók.
- A töltő által leadott teljesítménynek a rádióberendezés által igényelt minimum 5,5 W és a maximális töltési sebesség eléréséhez szükséges maximum 7,0 W között kell lennie.
- Ellenőrizze, hogy a tápcsatlakozó stabilan van-e csatlakoztatva a konnektorhoz.
- NE csatlakoztasson több készüléket egy hálózati adapterre, hogy elkerülje a túlterhelés okozta túlmelegedést vagy tűzveszélyt.

#### Akkumulátor

- A készülék eltávolítható lítium-ion akkumulátorelemmel működik. Az akkumulátor töltési határfeszültsége 4,2 V. Az akkumulátor kapacitása 3,6 V/4,4 Ah (15,84 Wh).
- VIGYÁZAT: Az akkumulátor nem megfelelő típusúra cserélése robbanásveszélyt idézhet elő. Csak azonos, vagy egyenértékű típusra cserélje.
- Nem megfelelő méretű akkumulátorok nem szerelhetők be, és

ugyanakkor rendellenes leállást okozhatnak.

- Az akkumulátor nem megfelelő típussal történő helyettesítése hatástalanná tehet egy biztonsági berendezést (például bizonyos típusú lítiumion-akkumulátorok esetében).
- Kérjük, szükség esetén a gyártó által javasolt típusú akkumulátort szerezzen be.
- A felhasználók által vásárolt akkumulátoroknak meg kell felelniük az akkumulátorok biztonságára vonatkozó nemzetközi szabványoknak (pl. EN/IEC szabványok).
- Csak minősített gyártó által készített elemet használjon. Az akkumulátorral szembeni részletes követelmények a termék műszaki adataiban vannak feltüntetve.
- A használt elemeket az utasításoknak megfelelően semlegesítse.
- Vegye ki az elemet, ha hosszabb ideig nem használja a készüléket.
- Az akkumulátor hosszú távú tárolásakor az akkumulátor minőségének biztosítása érdekében ellenőrizze fél évente, hogy az teljesen fel van-e töltve. Ellenkező esetben rongálódás következhet be.
- A beépített akkumulátor nem vehető ki. Kérjük, forduljon a gyártóhoz, ha javítás szükséges.
- Helyezze be a külső akkumulátort, mielőtt a beépített akkumulátor lemerülne, különben a készülék nem kapcsolható be.
- Figyeljen arra, hogy az akkumulátor hőmérséklete töltés közben legyen 0 °C és 45 °C között.
- Tilos az elemet tűzbe vagy forró sütőbe helyezni, illetve összetörni vagy szétvágni, mert ez robbanást okozhat.
- Ne hagyja az akkumulátort rendkívül magas hőmérsékleten vagy alacsony légnyomású környezetben, mert ez robbanáshoz vagy a gyúlékony folyadék vagy a gáz szivárgásához vezethet.
- Ügyeljen arra, hogy töltés közben az akkumulátortöltő 2 méteres körzetén belül ne legyenek éghető anyagok.
- NE helyezze az akkumulátort tartalmazó készüléket vagy csak az akkumulátort hőforrás vagy nyílt láng közelébe. Óvja a közvetlen napsütéstől.
- Tartsa az akkumulátort gyermekektől TÁVOL.
- NE nyelje le az akkumulátort, hogy elkerülje a vegyi égési sérüléseket.
- Ez a termék gombelemet tartalmaz. A gombelem lenyelés esetén már 2 órán belül súlyos belső marási sérülést, vagy akár halált is okozhat.
- Ha az elemtartó rekesz nem záródik megfelelően, ne használja a terméket, és gyermekektől tartsa elzárva.
- Az elem lenyelésének vagy más testnyílásba helyezésének gyanúja esetén azonnal orvosi ellátást kell kérni.

#### Karbantartás

- Ha a termék NEM működik megfelelően, forduljon a kereskedőhöz vagy a legközelebbi szervizközponthoz. Nem vállalunk felelősséget az illetéktelen javításból vagy karbantartásból eredő károkért.
- Győződjön meg róla, hogy az eszköz szakemberek általi szétszerelése és javítása előtt az eszközt áramtalanították.
- Törölje le a készüléket egy tiszta ruhával és kis mennyiségű etanollal, ha szükséges.
- Ha a készüléket nem a gyártó által meghatározott módon használja, a védelem szintje csökkenhet.
- A karcolódás elkerülése érdekében tisztítsa a lencsét puha, száraz kendővel vagy tisztítópapírral.

#### Használati környezet

- Bizonyosodjon meg, hogy a használati környezet megfelel a készülék előírásainak. Az üzemi hőmérséklet -30 °C és 55 °C között, az üzemi páratartalom 5% és 95% között lehet.
- NE TEGYE ki a készüléket erős elektromágneses sugárzásnak vagy poros környezetnek.
- NE IRÁNYÍTSA az objektívet a Nap vagy más erős fényforrás irányába.
- A készüléket száraz és jól szellőző környezetben helyezze el.
- Ha bármilyen lézerkészüléket használ, biztosítsa, hogy a készülék lencséjét ne érje a lézersugár, különben az kiéghet.
- Ne szerelje a készüléket rezgő felületre, vagy olyan helyre, ahol rázkódás érheti (ellenkező esetben a készülék károsodhat).
- Ez a berendezés nem használható olyan helyen, ahol gyermekek lehetnek jelen.

#### Vészhelyzet

Ha a készülék füstöt, furcsa szagot vagy zajt bocsát ki, azonnal kapcsolja ki, húzza ki a tápkábelt, majd forduljon a szervizközponthoz.

#### Lézer

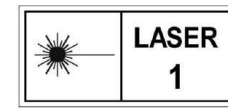

Ha bármilyen lézerkészüléket használ, figyeljen arra, hogy a készülék lencséjét ne érje a lézersugár, különben az kiéghet. A készülékből származó lézersugárzás

szemsérüléseket eredményezhet, bőr vagy éghető anyagok égését okozhatja. Mielőtt engedélyezné a lézeres távolságmérési funkciót, bizonyosodjon meg, hogy nincsenek emberek vagy gyúlékony anyagok a lézerlencse előtt. Ne helyezze az eszközt olyan helyre, ahol gyermekek elérhetik. A hullámhossz 905 nm, az impulzus időtartama 35 ns, a maximális átlagos kimeneti teljesítmény pedig 2 mW. Az IEC 60825-1:2014, EN 60825-1:2014+A11:2021 és az EN 50689:2021 szabvány szerint ez a lézertermék 1. osztályba tartozó, lakossági felhasználású lézertermék.

#### A gyártó címe

313-as szoba, B egység, 2-es épület, 399 Danfeng Road, Xixing alkerület, Binjiang kerület, Hangzhou, Zhejiang 310052, Kína

Hangzhou Microimage Software Co., Ltd.

MEGFELELŐSÉGI MEGJEGYZÉS: A termográfiás sorozat termékeire exportszabályozás vonatkozhat különböző régiókban és országokban, pl. az Egyesült Államokban, az Európai Unióban, az Egyesült Királyságban és/vagy a wassenaari egyezmény más tagországaiban. Ha a termográfiás sorozat termékeit különböző országok közt szeretné szállítani, exportálni vagy újraexportálni, tájékozódjon a szükséges exportengedélyekről és követelményekről egy jogi vagy megfelelőségi szakértőnél, vagy a helyi hatóságoknál.

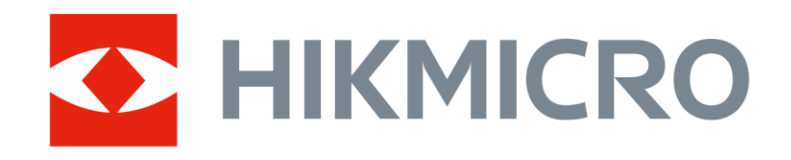

Hikmicro Hunting.Global

O Hikmicro Hunting.Global

HIKMICRO Outdoor

www.hikmicrotech.com

in, HIKMICRO

Support@hikmicrotech.com

UD40566B